# **xBolt** Pre-Run Preparations

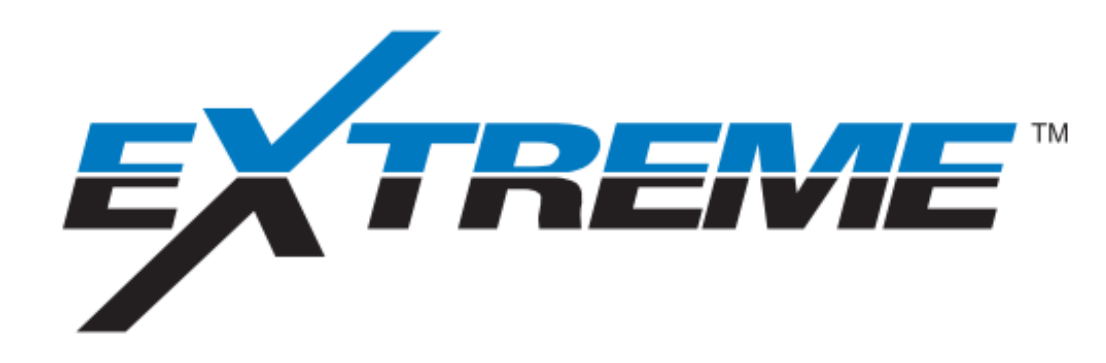

MARTINI

#### **Objectives**

- Learn how to assemble all xBolt tool string
- Know how to strap xBolt equipment for run
- Setup surface software for job
- Understand how to program and test tools
- Finalize equipment setup to pick up for run

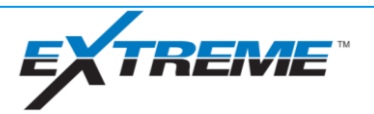

#### xBolt Pre-Run Preparations

Probe Assembly Order

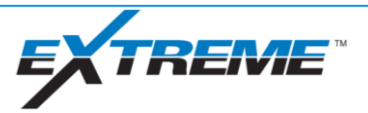

#### Probe Assembly Order – R Dual Telemetry – Extreme Probes

Uphole

- 7 Main Components
- R-Fishing Head (XET)
- Battery Probe(s) (DOBA)
- D&I Probe (SOCD)
- Gamma Probe (XGM)
- Dual Telemetry Probe (XDT)
- Gap Probe (XGP)
- xBolt-R Pulser (XPR)

\*<u>Build tool from Pulser on</u> \*\*<u>DOBA, SOCD and XGM may be</u> placed in any order above XDT

# Sub Components Bowsprings Field Resizable Centralizers Connector Housing

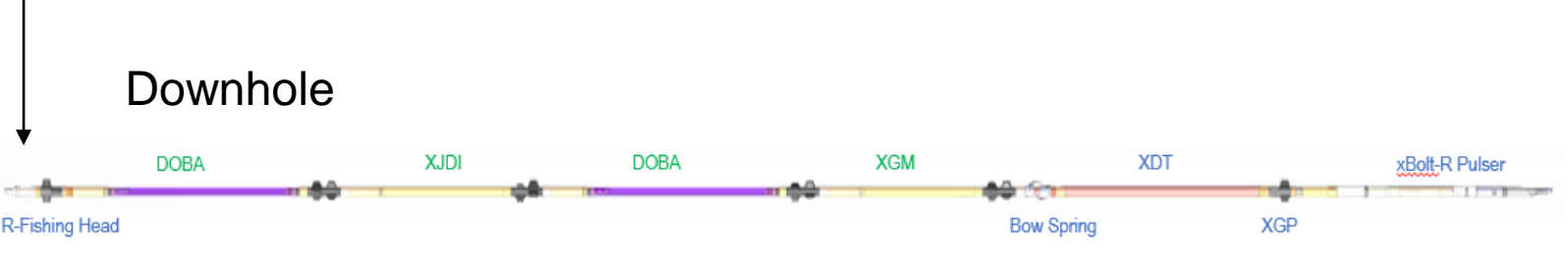

Never connect battery probes to XDT prior to assembly of XGP and Pulser to XDT.

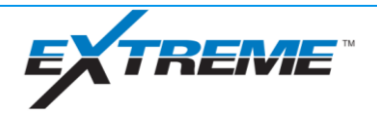

# Probe Assembly Order – R Mud Pulse Only – Extreme Probes

- 6 Main Components
- R-Fishing Head (XET)
- Battery Probe(s) (DOBA)
- D&I Probe (SOCD)
- Gamma Probe (XGM)
- Dual Telemetry Probe (XDT)
- xBolt-R Pulser (XPR)

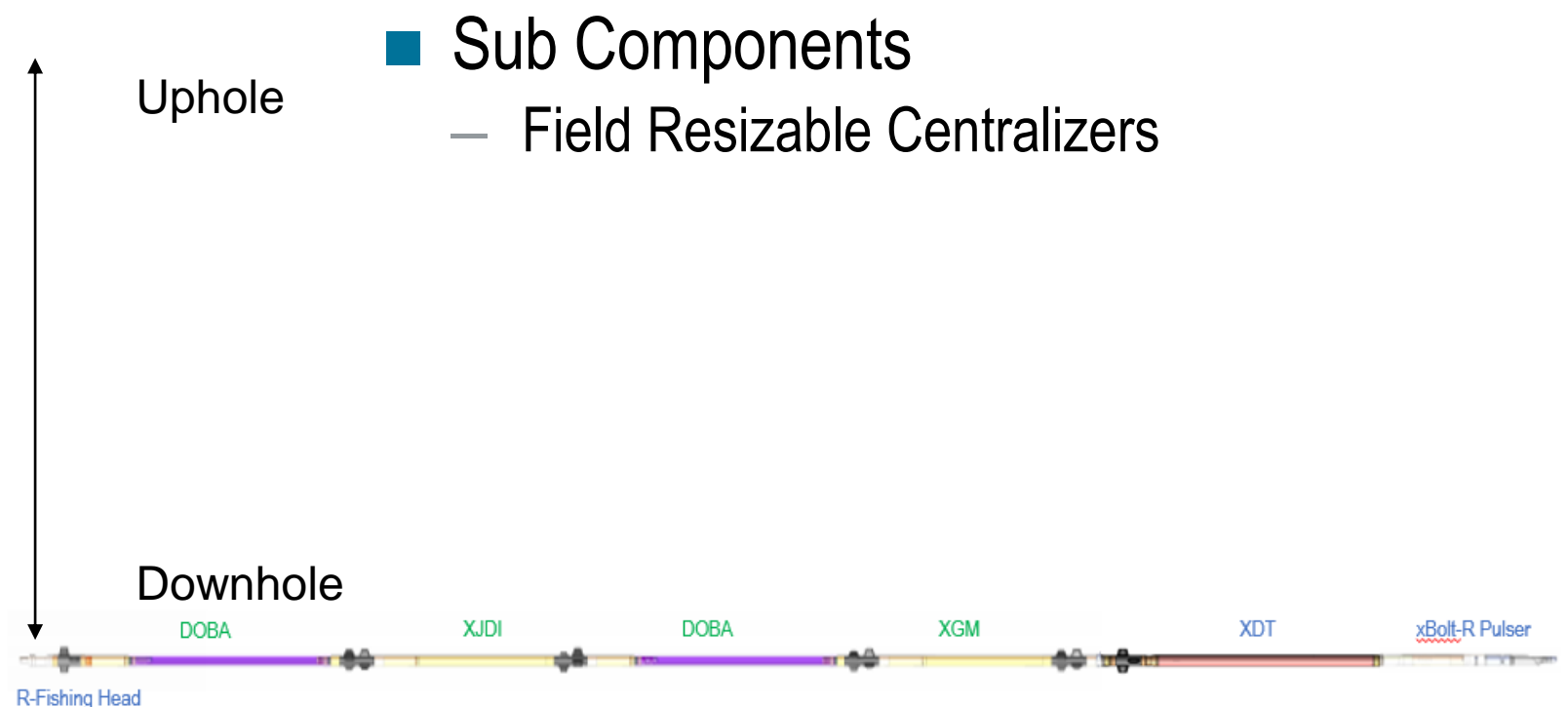

\*Build tool from XPR upward

\*\*DOBA, SOCD and XGM may be placed in any order above XDT

Never connect battery probes to XDT prior to assembly of Pulser to XDT.

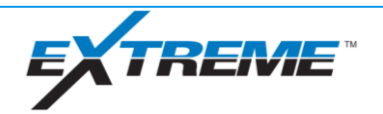

### Probe Assembly Order – L Dual Telemetry – Extreme Probes

- 8 Main Components
- L-Pulser (MOP)
- MOP Interface Probe (XIPL)
- Gap Probe (XGP)
- Dual Telemetry Probe (XDT)
- D&I Probe (SOCD)
- Battery Probe(s) (DOBA)
- Gamma Probe (XGM)
- Extreme End Stabilizer (ENDS)
  - \*Build tool from MOP downward
  - \*\*<u>DOBA, SOCD and XGM may be</u> placed in any order below XDT

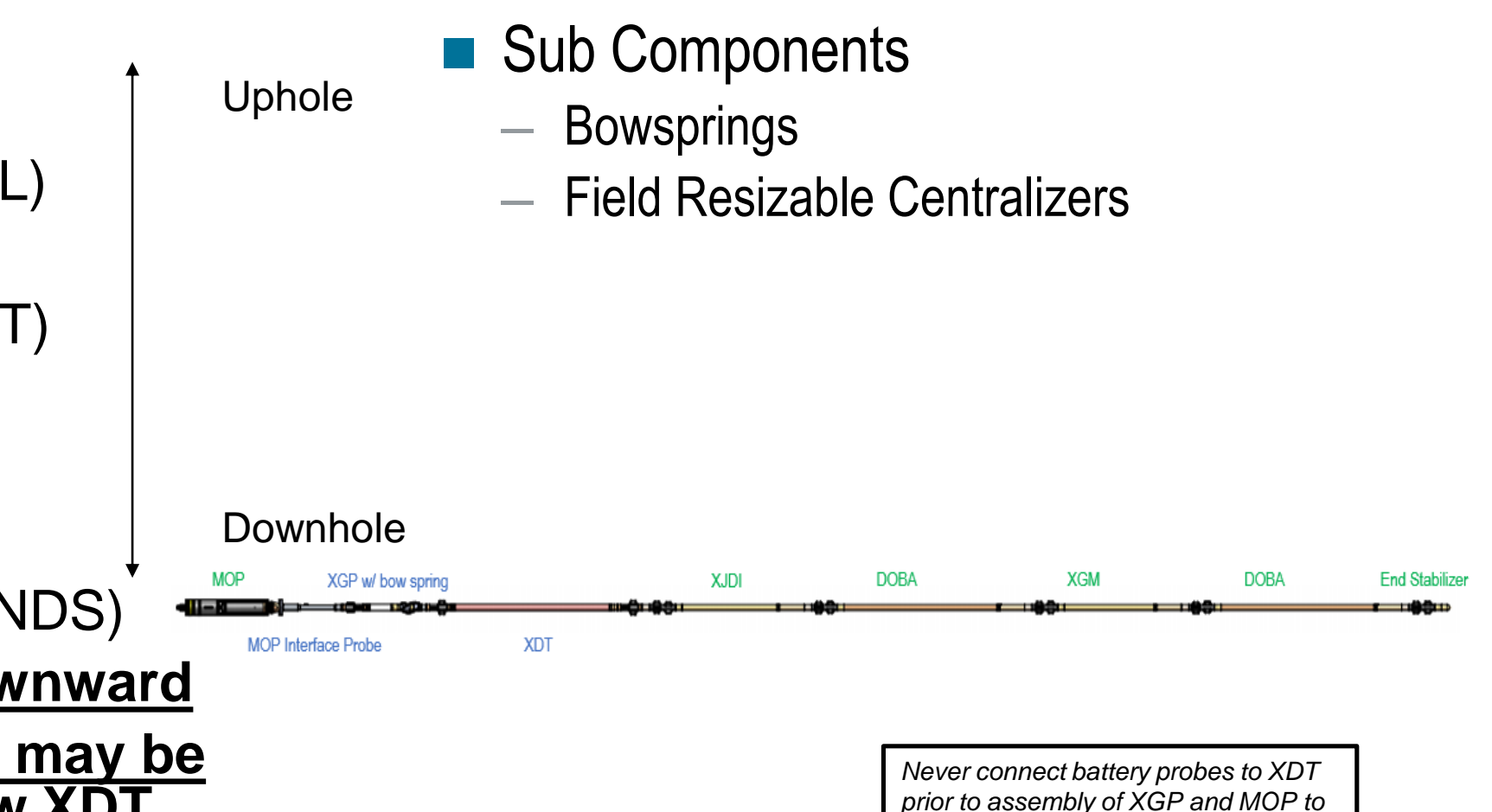

XDT.

#### Probe Assembly Order – L Mud Pulse Only – Extreme Probes

7 Main Components

- L-Pulser (MOP)
- MOP Interface Probe (XIPL)
- Dual Telemetry Probe (XDT)
- D&I Probe (SOCD)
- Battery Probe(s) (DOBA)
- Gamma Probe (XGM)
- Extreme End Stabilizer (ENDS)<sup>\*</sup> \*Build tool from MOP downward

\*\*DOBA, SOCD and XGM may be placed in any order below XDT

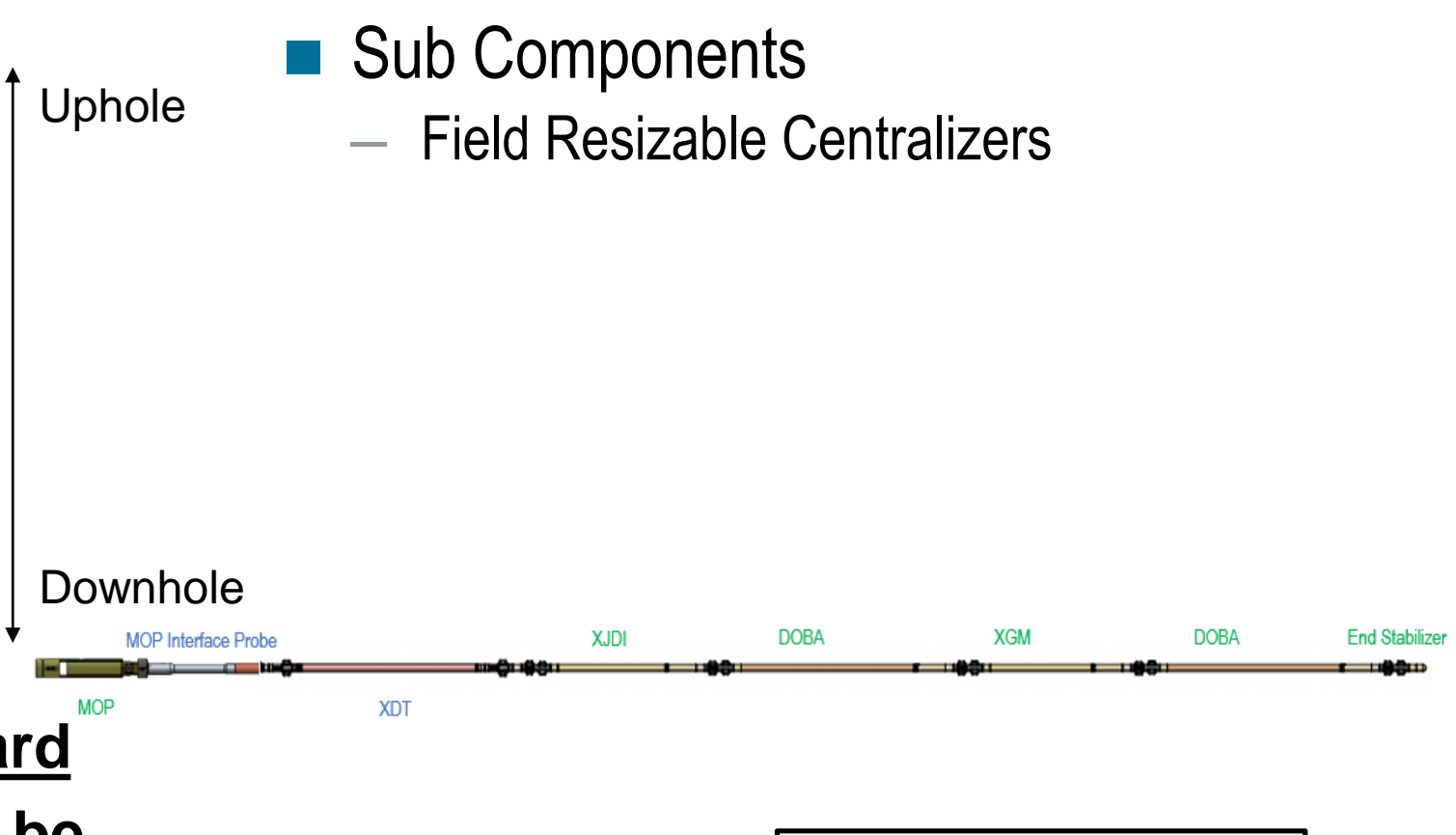

Never connect battery probes to XDT prior to assembly of MOP to XDT.

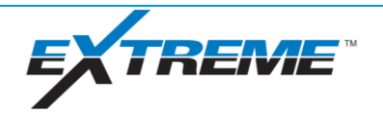

#### Probe Assembly Order – EM Only – Extreme Probes

- 6 Main Components
- Gap Probe (XGP)
- Dual Telemetry Probe (XDT)
- Battery Probe(s) (DOBA)
- D&I Probe (SOCD)
- Gamma Probe (XGM)
- Extreme End Stabilizer (ENDS)

#### \*Build tool from XGP downward \*\*DOBA, SOCD and XGM may be placed in any order below XDT

Uphole

- Sub Components
  - EM Fishing Head
  - Bowsprings
  - Field Resizable Centralizers

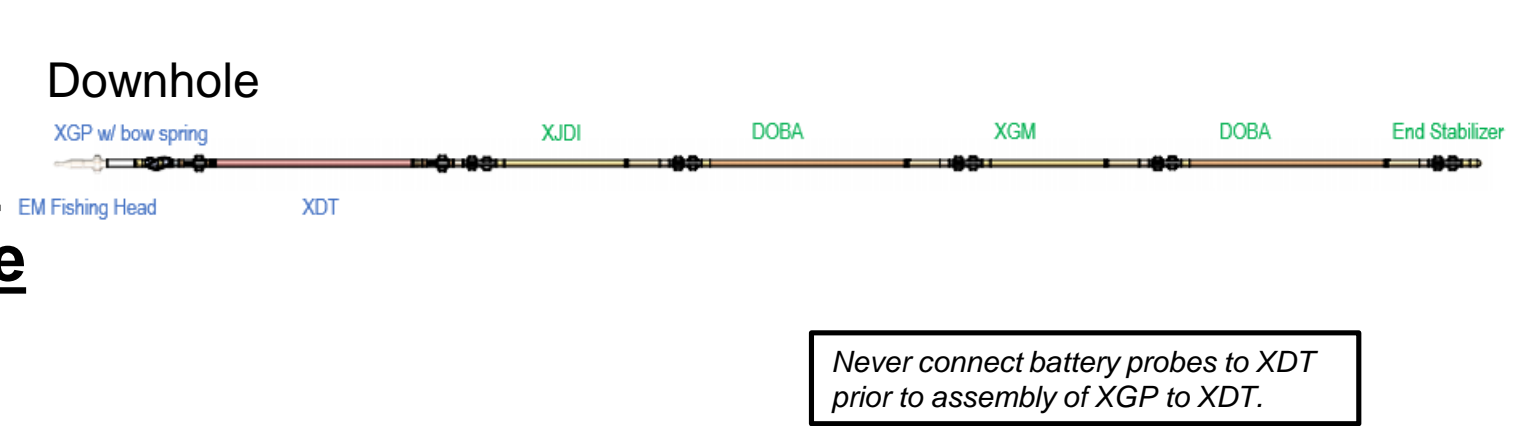

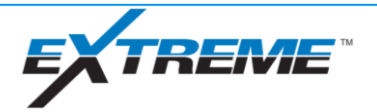

#### Probe Assembly Order – R Dual Telemetry – xBolt Probes

Uphole

6 Main Components

- R-Fishing Head (XET)
- Azi Gamma/D&I Probe (XDAG)
- Battery Probe(s) (XBAT)
- Dual Telemetry Probe (XDT)
- Gap Probe (XGP)
- xBolt-R Pulser (XPR)

#### \*<u>Build tool from XPR upward</u> \*\*<u>XBAT and XDAG can be in any</u> order above XDT

#### Sub Components

- Bowsprings
- Field Resizable Centralizers
- Connector Housing

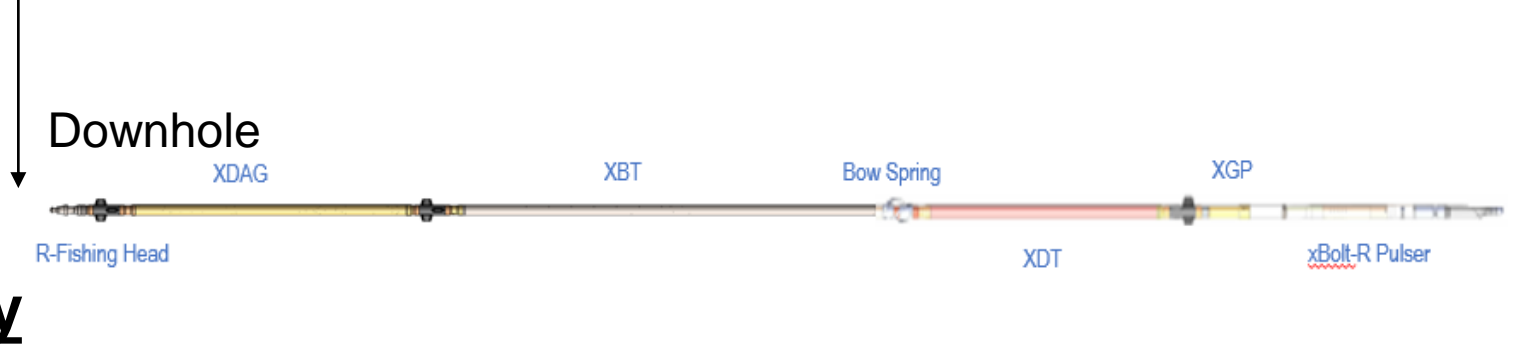

Never connect battery probes to XDT prior to assembly of XGP and Pulser to XDT.

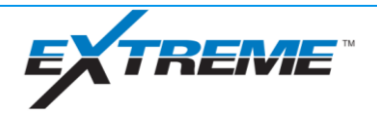

#### Probe Assembly Order – R Mud Pulse Only – xBolt Probes

- 5 Main Components
- R-Fishing Head (XET)
- Azi Gamma/D&I Probe (XDAG)
- Battery Probe(s) (XBAT)
- Dual Telemetry Probe (XDT)
- xBolt-R Pulser (XPR)

#### \*Build tool from XPR upward \*\*XBAT and XDAG can be in any order above XDT

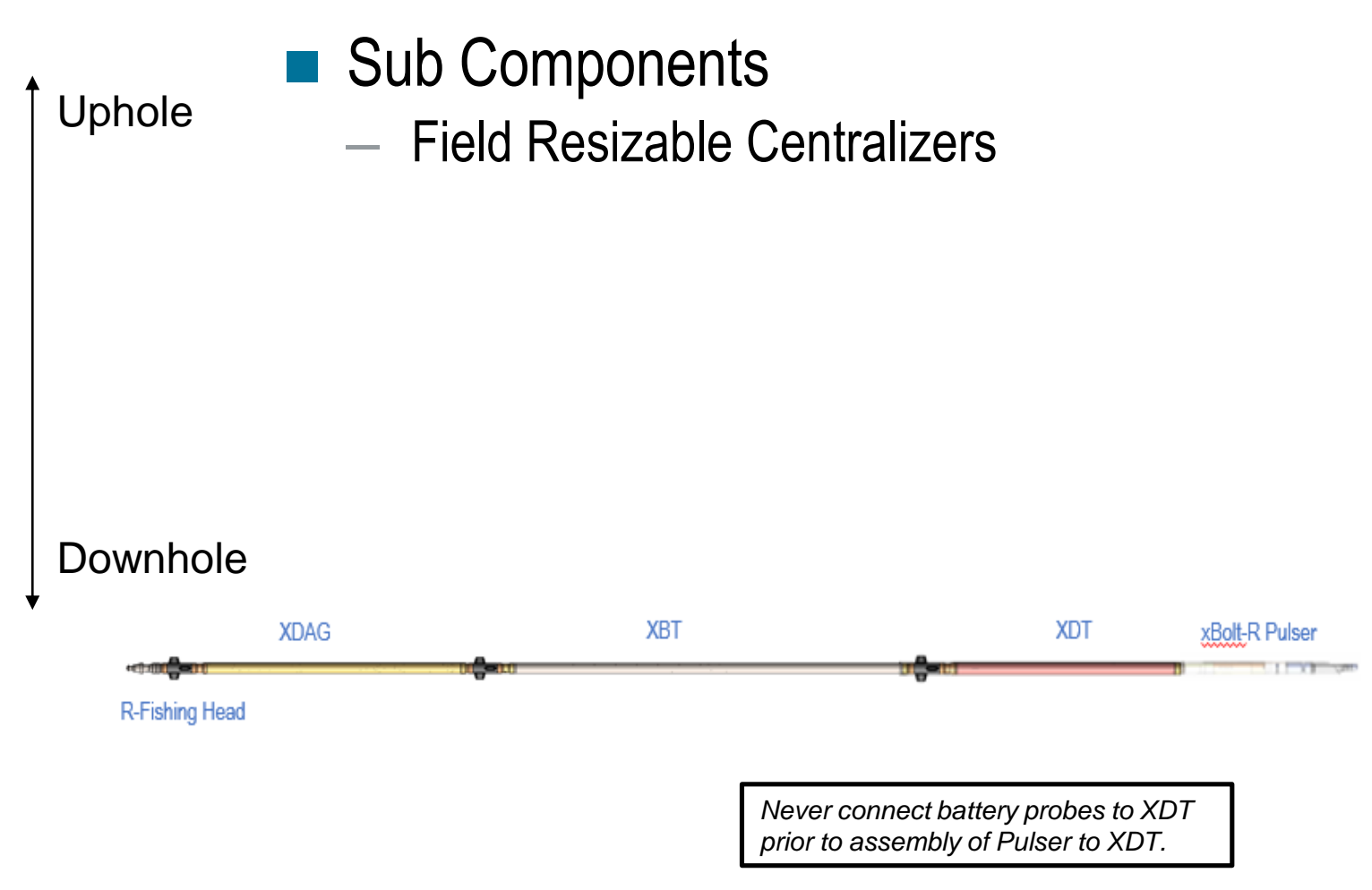

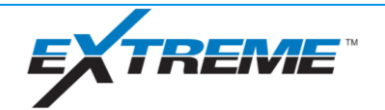

### Probe Assembly Order – L Dual Telemetry– xBolt Probes

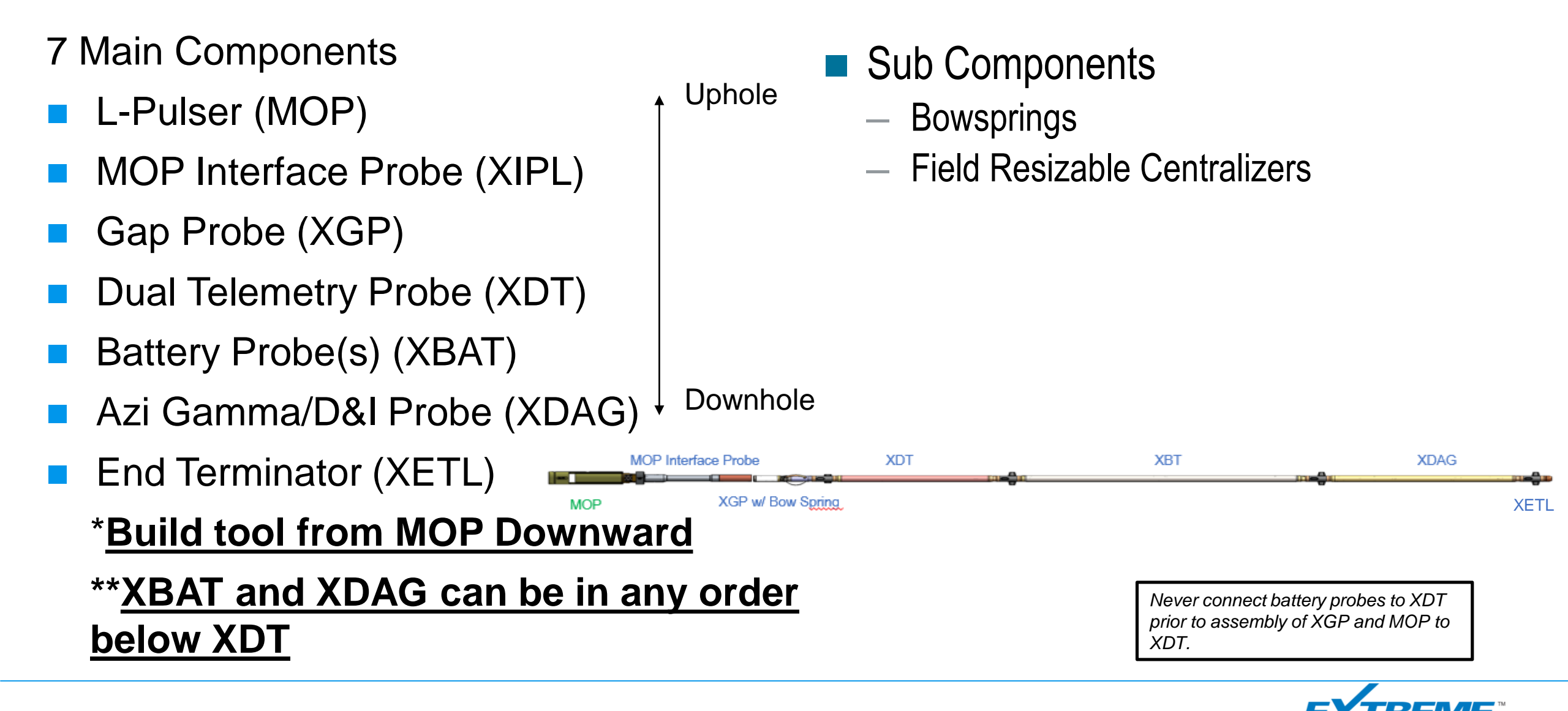

### Probe Assembly Order – L Mud Pulse Only – xBolt Probes

- 6 Main Components
- L-Pulser (MOP)
- MOP Interface Probe (XIPL)
- Dual Telemetry Probe (XDT)
- Battery Probe(s) (XBAT)
- Azi Gamma/D&I Probe (XDAG)
- End Terminator (XETL)

#### \*<u>Build tool from MOP</u> Downward

\*\*XBAT and XDAG can be in any order below XDT

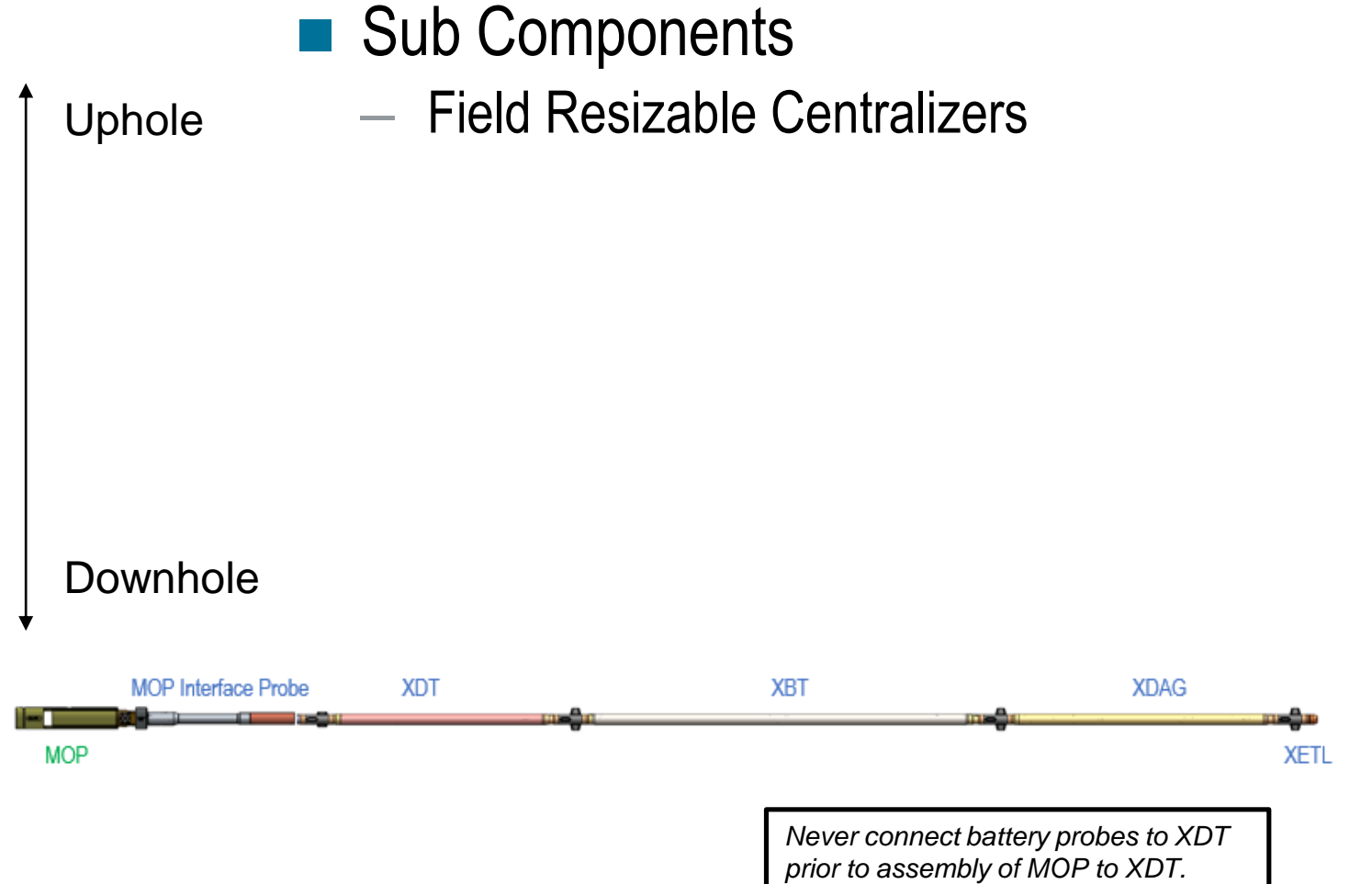

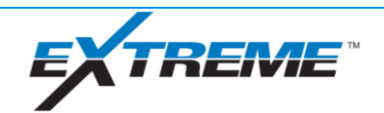

#### Probe Assembly Order – EM Only – Extreme Probes

- 5 Main Components
- Gap Probe (XGP)
- Dual Telemetry Probe (XDT)
- Battery Probe(s) (XBAT)
- Azi Gamma/D&I Probe (XDAG)
- End Terminator (XETL)

#### \*Build tool from XGP downward \*\*XBAT and XDAG can be in any order below XDT

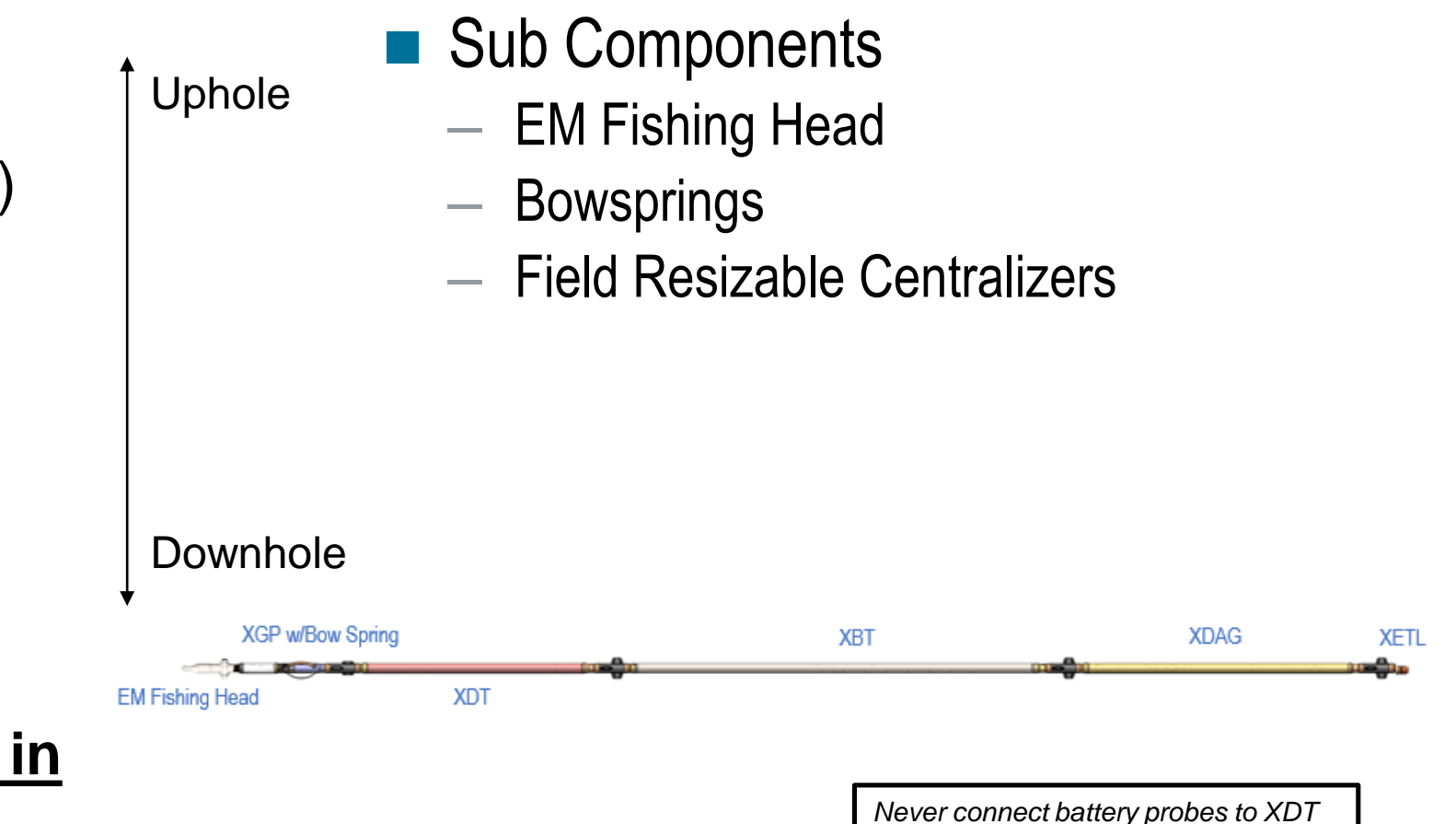

prior to assembly of XGP to XDT.

#### xBolt Tool Pre-Run Preparations

Building the Tool

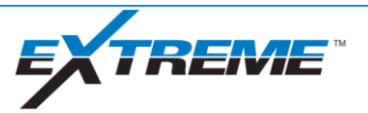

#### Building the Tool – Pre-Assembly Checks

- Verify centralizers are sized for BHA and can drift all IDs in BHA where tool is housed
  - 2 11/16" 475 BHA
  - 3 ¼" − 675 BHA
  - 3 1/2" 800 BHA
- Inspect each connector for damage, clean with contact cleaner if necessary
- Inspect O-Rings for damage, apply DC111 to O-Rings
- Verify all three sizes of torque wrenches are available in kit: 1.75", 1.875", 2.00"
- Verify bow spring is installed is proper size and placement for tool string and BHA

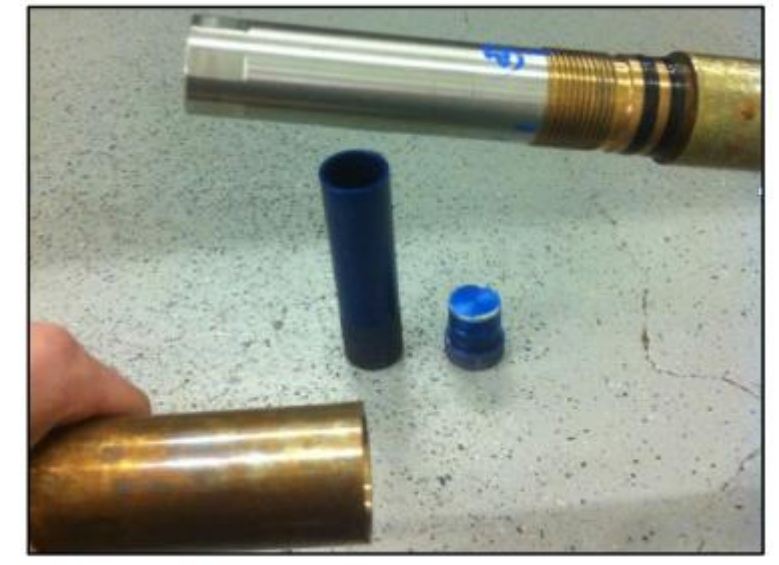

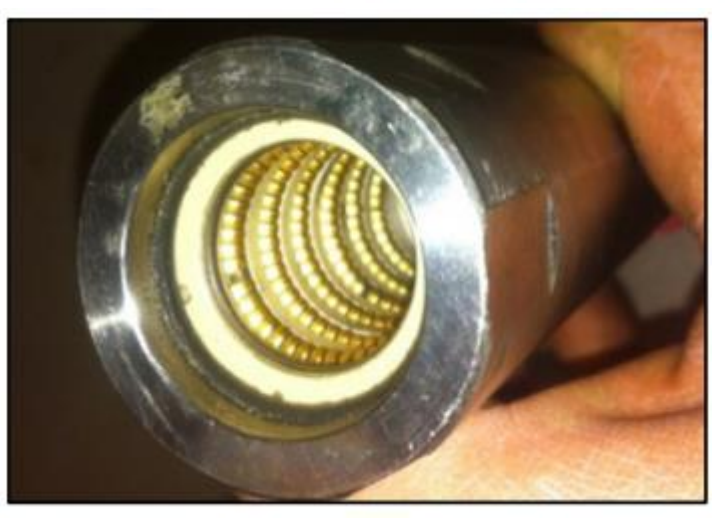

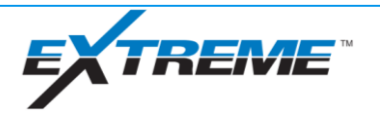

#### Building the Tool – Golden Rule Assembly

Never connect battery probes to XDT prior to assembly of XGP and Pulser to XDT. Failure to do so could lead to current spike through XDT which will damage electronics.

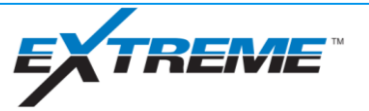

#### Building the Tool – Assembly HSE

- Always wear steel toed boots, hard hat, safety glass, FR clothing and metatarsal gloves during assembly
- Use proper SIPP during all assembly operations
- LF MOP, XDAG and XBAT exceed 50lbs, use two man lift if unable to carry probe
- Never jump on barrel wrenches

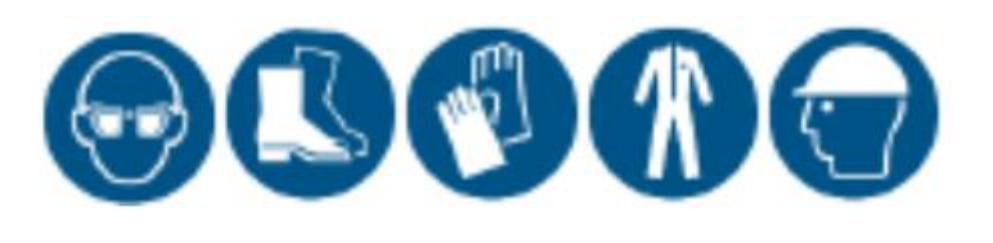

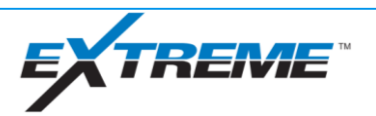

#### Building the Tool – Assembly Steps

- Step 1: Lay out tool string on jack stands in order
- Step 2: Begin assembling string from pulser downwards (upwards for xBolt-R), assemble all connections by hand before torqueing with barrel wrenches
- Step 3: Mark each connection with paint pen prior to torqueing
- Step 4: Communicate with tool string prior to applying torque and verify all nodes are present
- Step 5\*: Begin torqueing string to 350 ft/lbs with barrel wrenches in same order as string was assembled. Be sure to verify torque on all field replaceable centralizers.
- Step 6: Verify all paint pen marks show torque applied

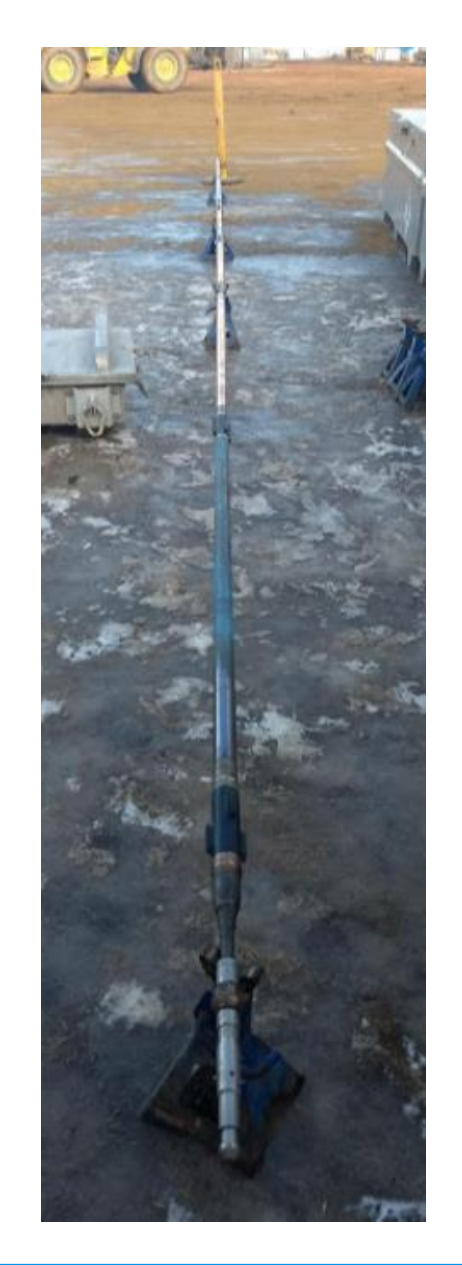

#### \*DO NOT TORQUE ACROSS XEM PROBES CENTRALIZERS.

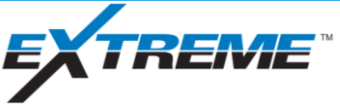

#### Building the Tool – Barrel Wrench Size Guidelines

- 2.00" Barrel wrench used for:
  - XDT
  - XDAG
  - XGP
- 1.875" Barrel wrench used for:
  - Field Resizable Centralizers
  - XETL
  - XBAT
- 1.75" Barrel wrench used for:
  - All XEM Probes
  - EM Fishing Head
  - R-Fishing Head

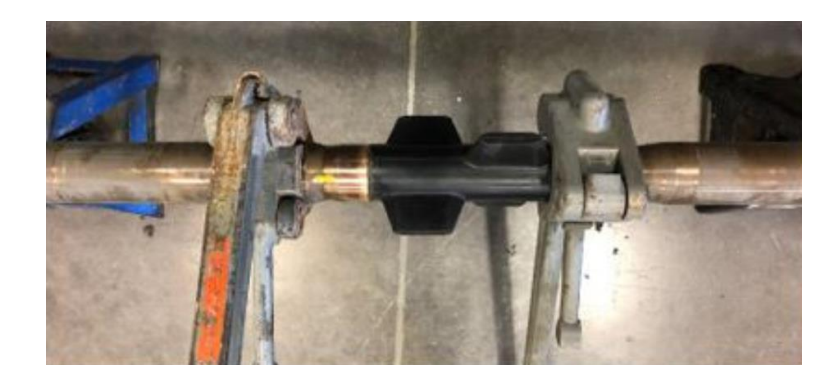

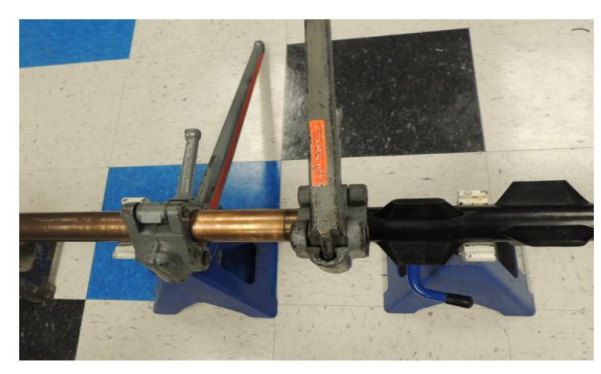

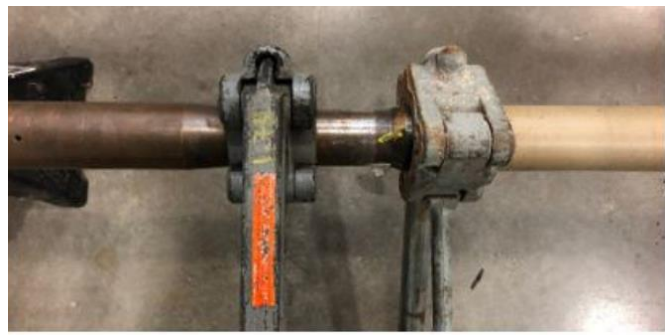

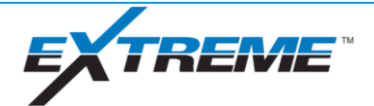

#### Building the Tool – Post Assembly Cleanup

- Once the tool string is assembled, collect the dust caps and store them in kit to prevent debris entering dust caps
- Return barrel wrenches and excess jack stands to kit box to prevent rusting

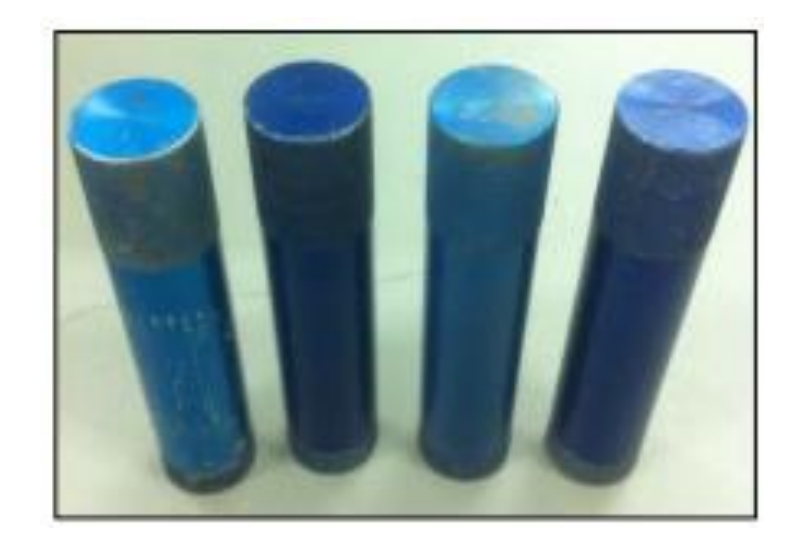

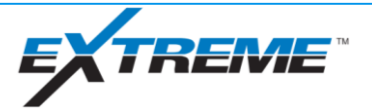

#### xBolt Tool Pre-Run Preparations

Strapping MWD Iron

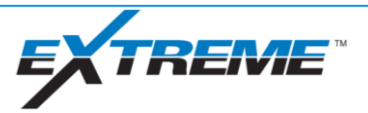

# Strapping MWD Iron – Strapping HSE

- Always wear steel toed boots, hard hat, safety glass, FR clothing and metatarsal gloves during strapping
- In low light condition, bring flashlight to identify hazards
- Never stick your hand inside a sub or collar before looking inside of it
- Never stand between two collars on a rack

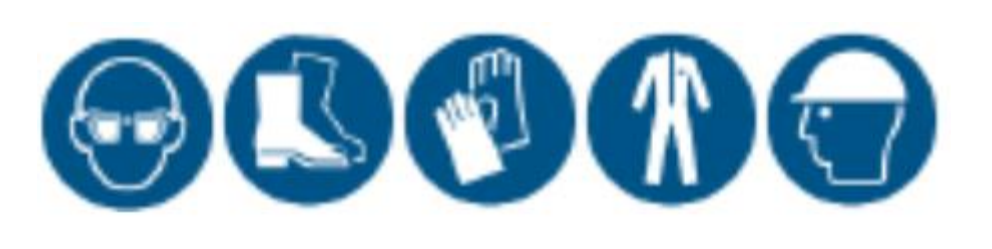

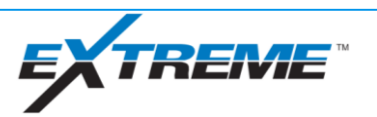

### Strapping MWD Iron – Strapping Muleshoe Sub – xBolt-R

- Measure overall length of muleshoe sub from box seal face to pin seal face (L1)
- Measure distance from center of set screw hole to pin seal face (L2)
- Measure OD of sub near top of sub
- Measure ID of sub
- Record serial number of sub
- Draw fishing diagram with all information

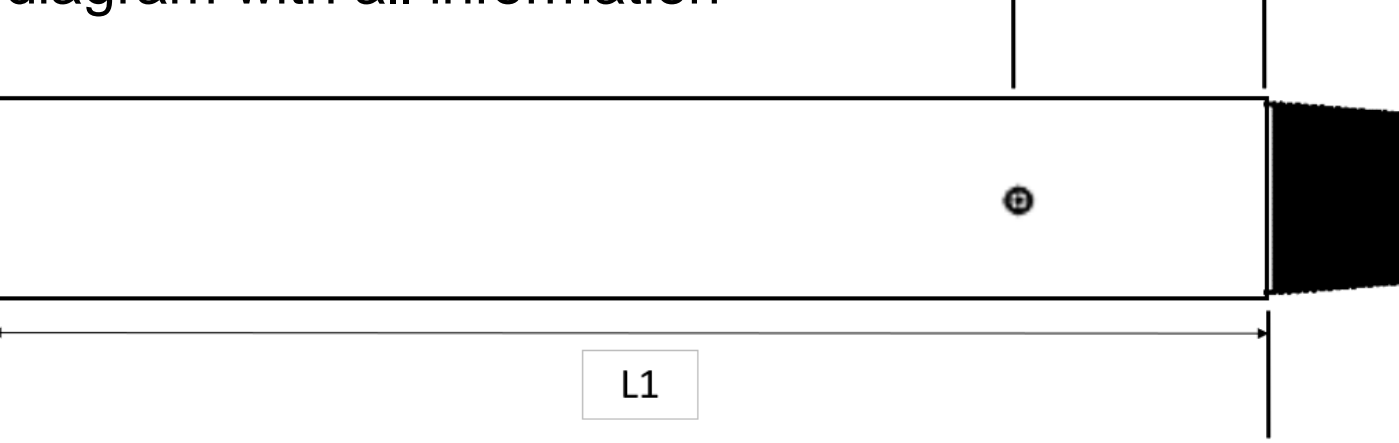

L2

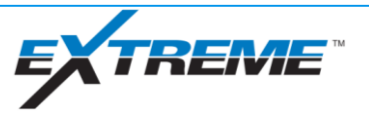

# Strapping MWD Iron – Strapping Pulser Sub – xBolt-L

- Measure overall length of pulser sub from box seal face to pin seal face (L1)
- Measure distance from bottom of recess to pin seal face (L2)
- Measure sub internal bore depth (A)
- Measure OD of sub near top of sub
- Measure ID of sub
- Record serial number of sub
- Draw fishing diagram with all information

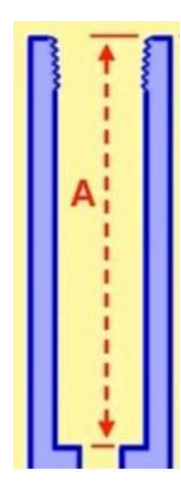

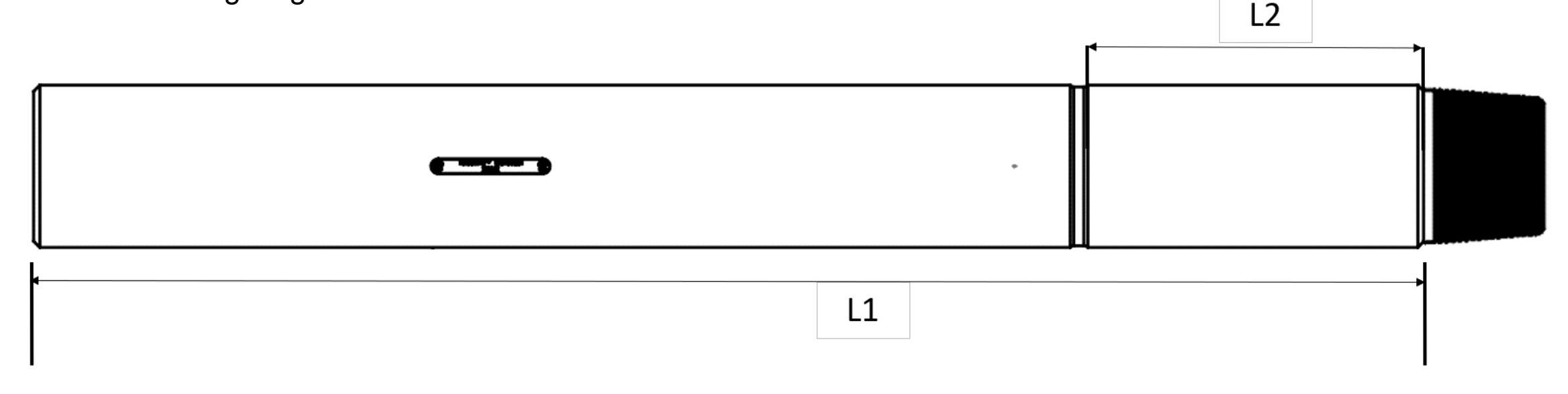

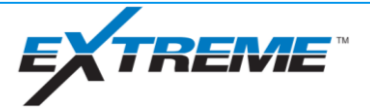

### Strapping MWD Iron – Strapping Gap Sub – xBolt DT or EM

- Measure overall length of gap sub from box seal face to pin seal face (L1)
- Measure distance from center of set ground plug hole to pin seal face (L2)
- Measure OD of sub near top of sub and below gap
- Measure ID of sub
- Record serial number of sub
- Draw fishing diagram with all information

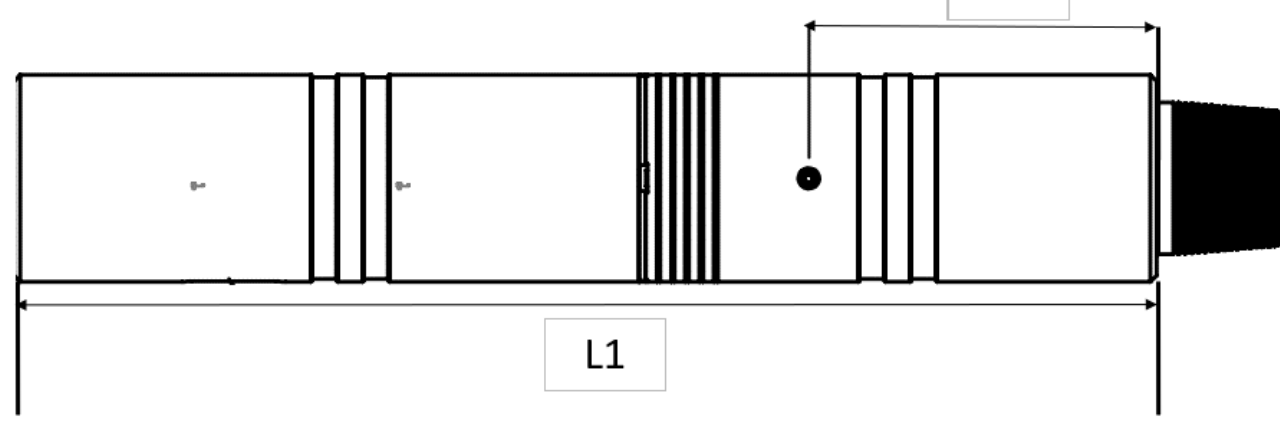

L2

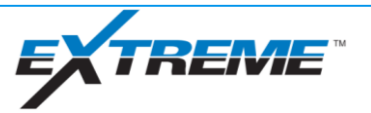

# Strapping MWD Iron – Strapping NMDCs, NMFCs and NMPCs

- Measure overall length of collar(s) from box seal face to pin seal face
- Measure OD near top of collar(s)
- Measure ID of collar(s)
- Record serial number of collar(s)
- If using flex collars or ponies, strap distance to all upsets and record OD of each section
- Once offsets have been calculated for the run, measure OD of approximate area gamma sensor will sit
- Draw fishing diagram with all information

| $\bigcup$ |  |
|-----------|--|

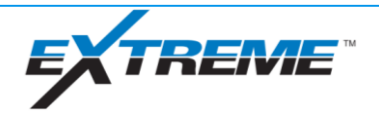

Strapping MWD Iron – Dual Telemetry Checks – MS Sub and Gap Sub

- Physical gap in gap probe (plastic sleeve) must sit within physical gap of gap sub for EM functionality
- Verify distance (D) between set screw port in muleshoe sub to gap sub ground plug ports falls within allowable range
- Refer to ITC # <u>7351465</u>

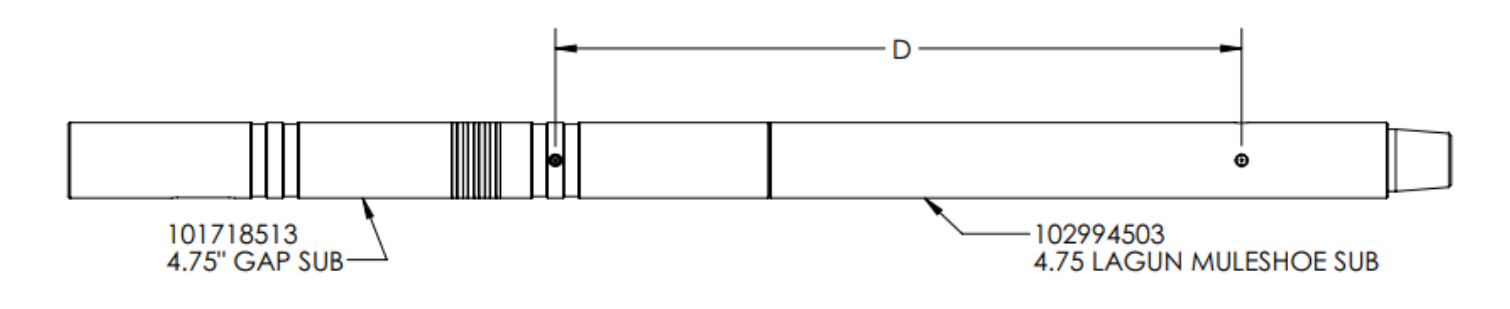

|     | NEW   | RECUT MIN |
|-----|-------|-----------|
| A   | 39.00 | 31.9      |
| B   | 29.78 | 27.68     |
| С   | 9.22  | 4.22      |
| D   | 43.28 | 36.18     |
| O.D | 4.75  | 4.70      |

475 Tool

|      | NEW   | RECUT MIN |
|------|-------|-----------|
| A    | 40.0  | 31.25     |
| В    | 30.41 | 27.66     |
| С    | 9.59  | 3.59      |
| D    | 43.29 | 37.79     |
| O.D. | 6.50  | 6.45      |

675 Tool

|      | NEW   | RECUT MIN |
|------|-------|-----------|
| Α    | 39.00 | 31.75     |
| В    | 31.41 | 28.66     |
| С    | 7.59  | 3.09      |
| D    | 44.86 | 42.11     |
| O.D. | 8.00  | 7.95      |
|      |       |           |

800 Tool

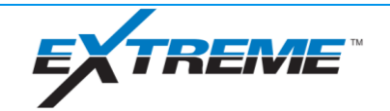

# Strapping MWD Iron – Dual Telemetry Checks – Pulser Sub and Gap Sub

- Physical gap in gap probe (plastic sleeve) must sit within physical gap of gap sub for EM functionality
- Verify distance (D) between bottom of recess to gap sub ground plug ports falls within allowable range
- Refer to ITC # <u>7290551</u>

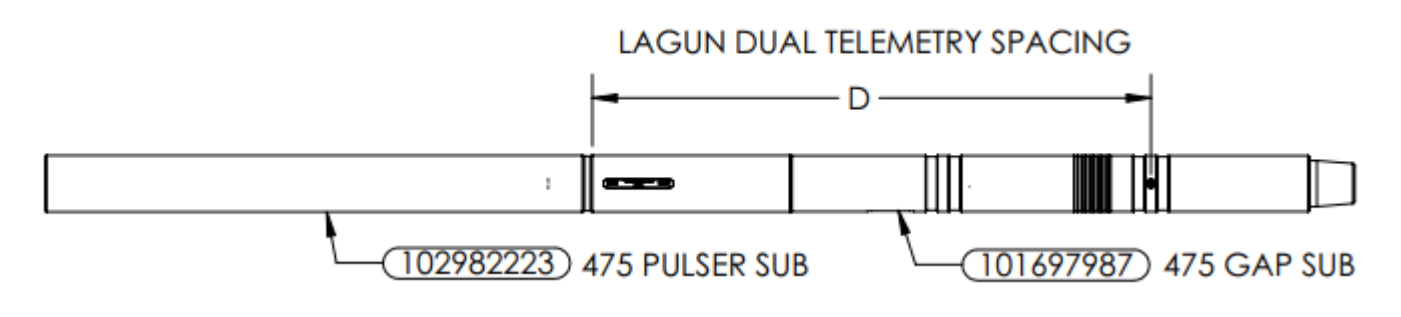

|      | NEW  | RECUT- MIN |
|------|------|------------|
| A    | 63.6 | 52.6       |
| В    | 45.8 | 38.8       |
| С    | 16.9 | 12.9       |
| D    | 47.7 | 39.7       |
| O.D. | 4.80 | 4.70       |

475 Tool

|               | NEW  | RECUT- MIN |
|---------------|------|------------|
| A             | 70.1 | 59.1       |
| В             | 52.2 | 45.2       |
| С             | 17.1 | 13.1       |
| D             | 47.7 | 39.7       |
| O.D. 5-1/2 FH | 7.00 | 6.70       |
| O.D. 4-1/2 IF | 7.00 | 6.45       |

675 Tool

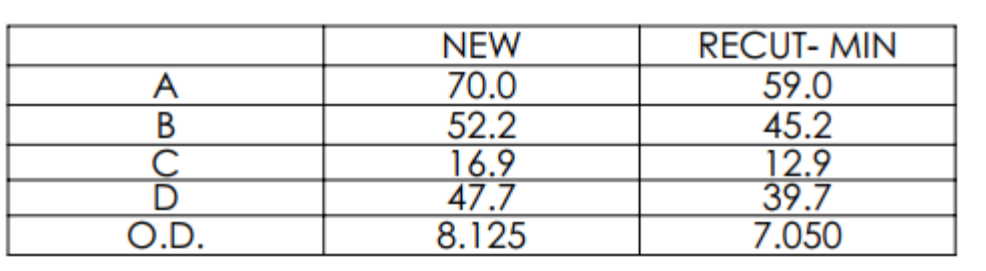

800 Tool

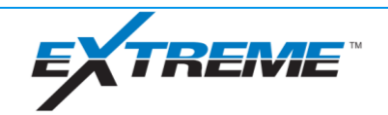

#### xBolt Tool Pre-Run Preparations

**Tool Length Calculation** 

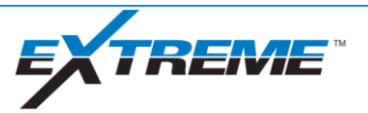

#### Tool Length Calculation – Tool Length Calculator

- Obtain final BHA from DD and verify iron measurements match MWD strap
- Using measurements obtained from strap, fill out collar lengths and reference point measurements in calculator
- Select appropriate probes and verify they are in order on calculator compared to tool assembly
- Note down offsets in calculator, verify position of gamma sensor in BHA and corresponding OD/ID
- Verify D&I package is not near any wear bands or stabilizer blades as they could be magnetized
- Tool length calculator is located in ITC #<u>7288212</u>

| Inputs:                                                             | ft    | m     |
|---------------------------------------------------------------------|-------|-------|
| Length of BHA Below Pulser Sub                                      | 45    | 13.72 |
| Bottom of Pulser Sub Ring to Pin of Pulser Sub                      | 1.42  | 0.43  |
| MWD Collar(s) Length                                                | 34.74 | 10.59 |
| Gap Sub Length                                                      | 3.68  | 1.12  |
| Measured Distance from Shoulder (Box) of<br>PowerDrive to Internals | 2.79  | 0.85  |

#### Select probe from the drop down menu

Mud Pulse/Dual Telemetry(MOP Always Goes

| F                             | irst) |       |       |     |
|-------------------------------|-------|-------|-------|-----|
| Mini-MOP                      |       | 2.6   | i0 0. | .79 |
| L Extender Probe              |       | 2.4   | 14 0. | .74 |
| XGP                           |       | 2.4   | 13 0. | .74 |
| XDT                           |       | 5.5   | 51 1. | .68 |
| ХВАТ                          |       | 8.9   | 97 2. | 73  |
| XDAG                          |       | 6.2   | 21 1. | .89 |
| L/S End Terminator            |       | 0.2   | 21 0. | .06 |
| None                          |       | 0.0   | 0 0.  | .00 |
| None                          |       | 0.0   | 0 0.  | .00 |
| None                          | 0.0   | 0 0.  | .00   |     |
| None                          |       | 0.0   | 0 0.  | .00 |
| None                          |       | 0.0   | 0 0.  | .00 |
| None                          |       | 0.0   | 0 0.  | .00 |
| None                          |       | 0.0   | 0 0.  | .00 |
| XEM D&I to Bit                |       | 0.00  | 0.00  |     |
| XEM Gamma to Bit              |       | 0.00  | 0.00  |     |
| XDAG D&I to Bit               |       | 26.73 | 8.15  |     |
| XDAG Gamma to Bit             |       | 23.09 | 7.04  |     |
| Tool to Collar Bottom         |       | 14.42 | 4.40  |     |
| XHOP - POWERDRIVE DISTANCE    | _     | 0.00  | 0.00  |     |
| BABELFISH - POWERDRIVE DISTAL | NCE   | 0.00  | 0.00  |     |

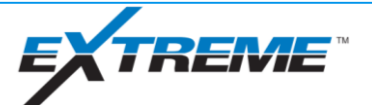

#### xBolt Tool Pre-Run Preparations

**XDirect Software Setup** 

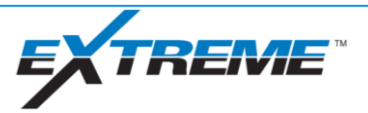

### Software Setup – Verifying XM4 Connections to Computer

- Open "Device Manager" to verify all necessary connections are showing if using USB connections
  - CAN-Hardware
    - Needed for tool programming
  - Extreme XEM Downlinker
    - Needed for surface and downhole EM downlinks
  - EXTREME XM4 Receiver
- Note down COM Ports
  - In this example, COM12 for Downlinker, COM13 for XM4

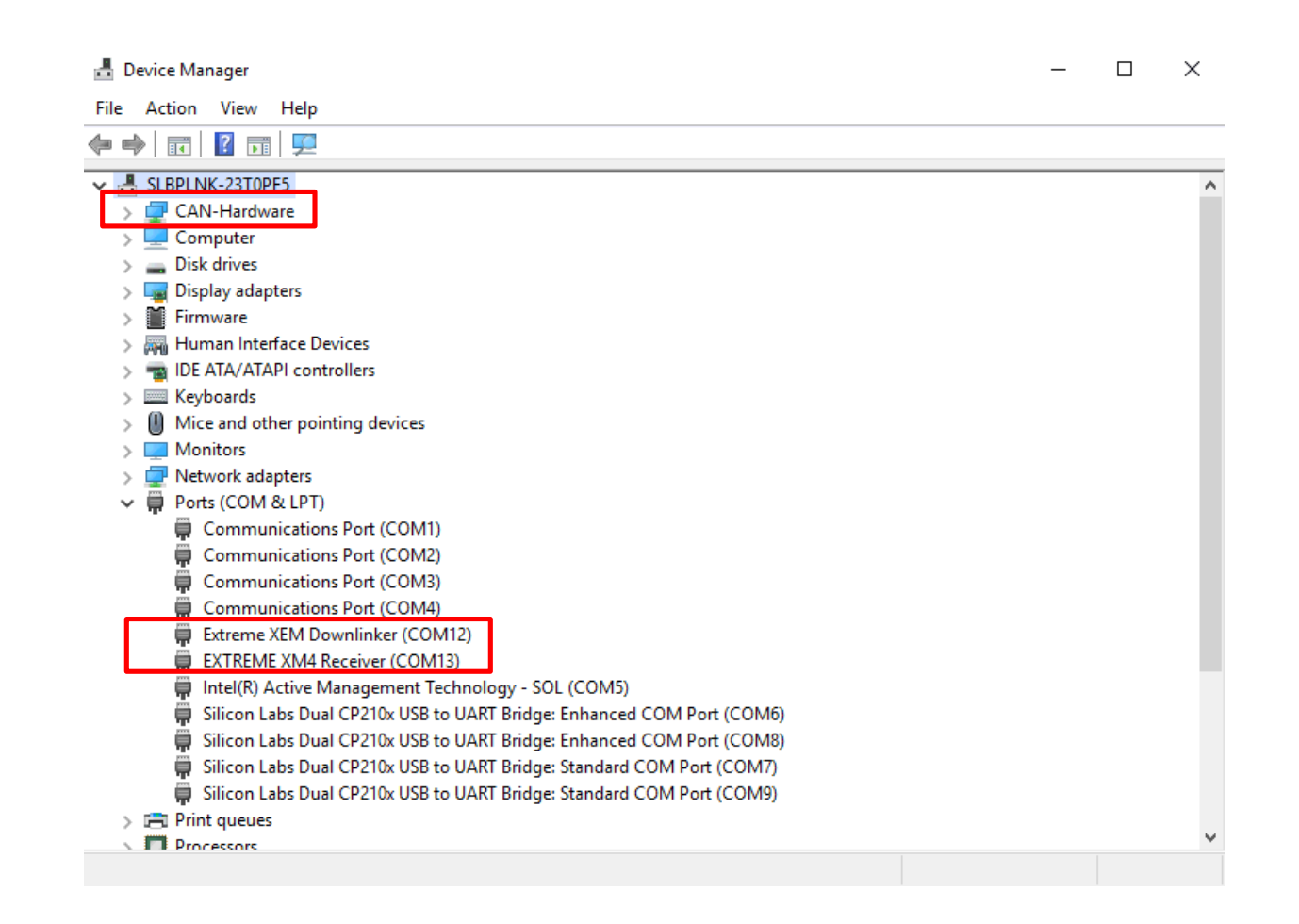

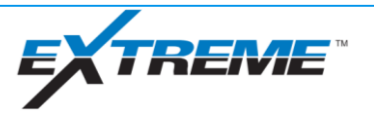

#### Software Setup – Verifying XM4 Connections to Computer

- If using Isolator connection for XM4/Downlinker, one of the "Enhanced" COM Ports will be used for connection
- Downlinker connection will be going through XM4 and can be selected in downlinker application

| 占 D   | Jevice Manager                                                          | _ | ×        |
|-------|-------------------------------------------------------------------------|---|----------|
| File  | Action View Help                                                        |   |          |
| <hr/> |                                                                         |   |          |
| × 🗄   | SLBPLNK-23T0PF5                                                         |   | <br>^    |
| >     | CAN-Hardware                                                            |   |          |
| >     | 💻 Computer                                                              |   |          |
| >     | 🕳 Disk drives                                                           |   |          |
| >     | 🔙 Display adapters                                                      |   |          |
| >     | 📔 Firmware                                                              |   |          |
| >     | 🛺 Human Interface Devices                                               |   |          |
| >     | 📷 IDE ATA/ATAPI controllers                                             |   |          |
| >     | Keyboards                                                               |   |          |
| >     | Mice and other pointing devices                                         |   |          |
| >     | Monitors                                                                |   |          |
| >     | 🚽 Network adapters                                                      |   |          |
| ~     | Ports (COM & LPT)                                                       |   |          |
|       | Communications Port (COM1)                                              |   |          |
|       | Communications Port (COM2)                                              |   |          |
|       | Communications Port (COM3)                                              |   |          |
|       | Communications Port (COM4)                                              |   |          |
|       | Extreme XEM Downlinker (COM12)                                          |   |          |
|       | EXTREME XM4 Receiver (COM13)                                            |   |          |
|       | Intel(R) Active Management Technology - SOL (COM5)                      |   |          |
|       | Silicon Labs Dual CP210x USB to UART Bridge: Enhanced COM Port (COM6)   |   |          |
|       | Silicon Labs Dual CP210x USB to UART Bridge: Enhanced COM Port (COM8)   |   |          |
|       | 💭 Silicon Labs Dual CP210x USB to UART Bridge: Standard COM Port (COM7) |   |          |
|       | 💭 Silicon Labs Dual CP210x USB to UART Bridge: Standard COM Port (COM9) |   |          |
| >     | 🚍 Print queues                                                          |   |          |
| `     | Processors                                                              |   | <b>•</b> |

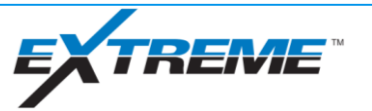

#### Software Setup – xDirect Job Setup

- Open "Launcher" to go to landing page
- Select "Tool Setup" icon to begin job setup

|                         |                                  | <b>X</b><br>Launcher |                        |                                                     |
|-------------------------|----------------------------------|----------------------|------------------------|-----------------------------------------------------|
| EXTREME MEASUREMEN      | IT WHILE DRILLING                |                      |                        | - • ×                                               |
| Run Setup<br>Tool Setup | Drilling and Logging<br>TOOLFACE | WELL LOGS            | Post-Run<br>MEMORY DUM | P                                                   |
|                         |                                  |                      | JOB MENU               | 19MLD4399<br>Red Lodge C20 - 11F 6H                 |
|                         |                                  |                      | NEW                    | Active Run : 2                                      |
| ACTIVATE RUN FO         | OR REALTIME LOGGING              |                      | IMPORT                 | Start Date : 29-Jul-2019<br>Current Depth : 22469ft |
| 2                       |                                  |                      | EXPORT                 | File Size : 838 MB                                  |

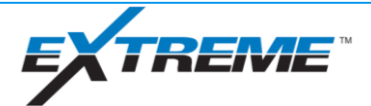

#### Software Setup – xDirect Job Setup

- Select "New Run" or select desired run and click "View/Edit"
- If plugged into correct tool for run selected, click "Update" when prompted.
- If not plugged into a tool or plugged into tool for different run, click "Ignore"

| $\odot$ | SELECT | RUN           |                  |                    |            |
|---------|--------|---------------|------------------|--------------------|------------|
| ID      | RUN N  | IAME ACTIVE ( | REALTIME LOG) ST | ART DATE           | END DATI   |
| 1       | 1      | No            | 14               | :48:28 18-Jul-2019 | 18:57:43 2 |
| 3       | 2      | Yes           | 22               | :34:42 28-Jul-2019 | 15:18:38 ( |
|         |        |               |                  |                    |            |
|         |        |               |                  |                    |            |
|         |        |               |                  |                    |            |
|         |        |               |                  |                    |            |
|         |        |               | < >              |                    |            |
|         |        |               |                  |                    |            |
|         |        | New Pup       | View/Edit        | Cancal             |            |
|         |        | New Kun       | view/Edit        | Cancel             |            |

#### Tools have changed

You may select another Run, retry tool detection or ignore the differences.

| Change Run Retry | Ignore | Update |
|------------------|--------|--------|
|------------------|--------|--------|

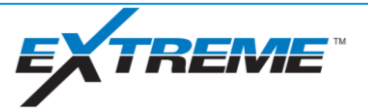

#### Software Setup – XDirect Job Setup

- Go through each tab and fill out all relative information related to job
- FAC criteria will be used in programming for high side

| EXTREME MEASU       | UREMENT WHILE DRILLING  | EXTREME MEASUREMENT            | WHILE DRILLING                          | -               |
|---------------------|-------------------------|--------------------------------|-----------------------------------------|-----------------|
| Edit View Run       | n Help                  | File Edit View Run Help        |                                         | >C              |
| <b>/hat</b> Wher    | re Who Survey Offsets ( | What Where Who                 | o Survey Offsets Corrections            |                 |
| CTREME              |                         | MUD                            |                                         | C XDT CL        |
| Gamma Offset        | 23.379                  | Mud Weight                     | 123                                     | Fermane 400     |
| D&I Offset          | 27.07 ft                | Barite                         | Yes                                     | Firmware 1.00   |
| Drill Offset        | 0.                      | Potassium Percent              | 0%                                      | Firmware 0.4.0  |
| DPG Offset          | 0.00 ft                 | DODD & CHUM                    |                                         | Stressee 02.0   |
| 716                 |                         | EXTREME GAMIMA                 |                                         | Flow Sv         |
| NC Offset           | 0.00 ft                 | Gamma Calibration Factor       | 3.72/101                                | Battery         |
| GR Offset           | 0.00 R                  | Eccentric                      |                                         | Battery         |
|                     |                         | Bit Size                       | 6 m                                     | Females 2201    |
| SR                  |                         | Collar Outside Diameter        | 5.05 m                                  | Firmulare 2.2.0 |
| SGR Offset          | 0.00 ft                 | Collar Inside Diameter         | 2/Dm                                    | String X        |
| WR                  |                         | Collar Thickness Across Sensor | A valid Churry during                   |                 |
| Tool Size           | 4.75                    | Borehole Correction Method     | Construction of Legicy Gamma            |                 |
| Inclinometer Offset | 0.00 R                  | borenoie Correction Override   |                                         |                 |
| Gamma Offset        | 0.00 R                  | Borehole Correction Gain       | 121203504366186                         |                 |
| Resistivity Offset  | 0.00 ft                 | Borehole Correction Offset     | P                                       |                 |
| OWER DRIVE          |                         | POWERDRIVE GAMMA               |                                         |                 |
| Directional Offset  | 0.00 H                  | Borehole Correction Gain       | 1                                       |                 |
| Caliper Offset      | 0.00 ft                 | Borehole Correction Offset     | 0                                       |                 |
| Gamma Offset        | 0.00 ft                 | AWR GAMMA                      |                                         |                 |
|                     |                         | Borehole Correction Gain       | 1                                       |                 |
| THER                |                         | Borehole Correction Offset     | 0                                       |                 |
| Memo                |                         |                                |                                         |                 |
|                     |                         |                                | Next                                    |                 |
|                     |                         |                                |                                         |                 |
| Run Info            | Firmware Configs H      | Run Info Firmwa                | are Configs Highside Diagnostics Report | Run Me          |
|                     |                         |                                |                                         |                 |

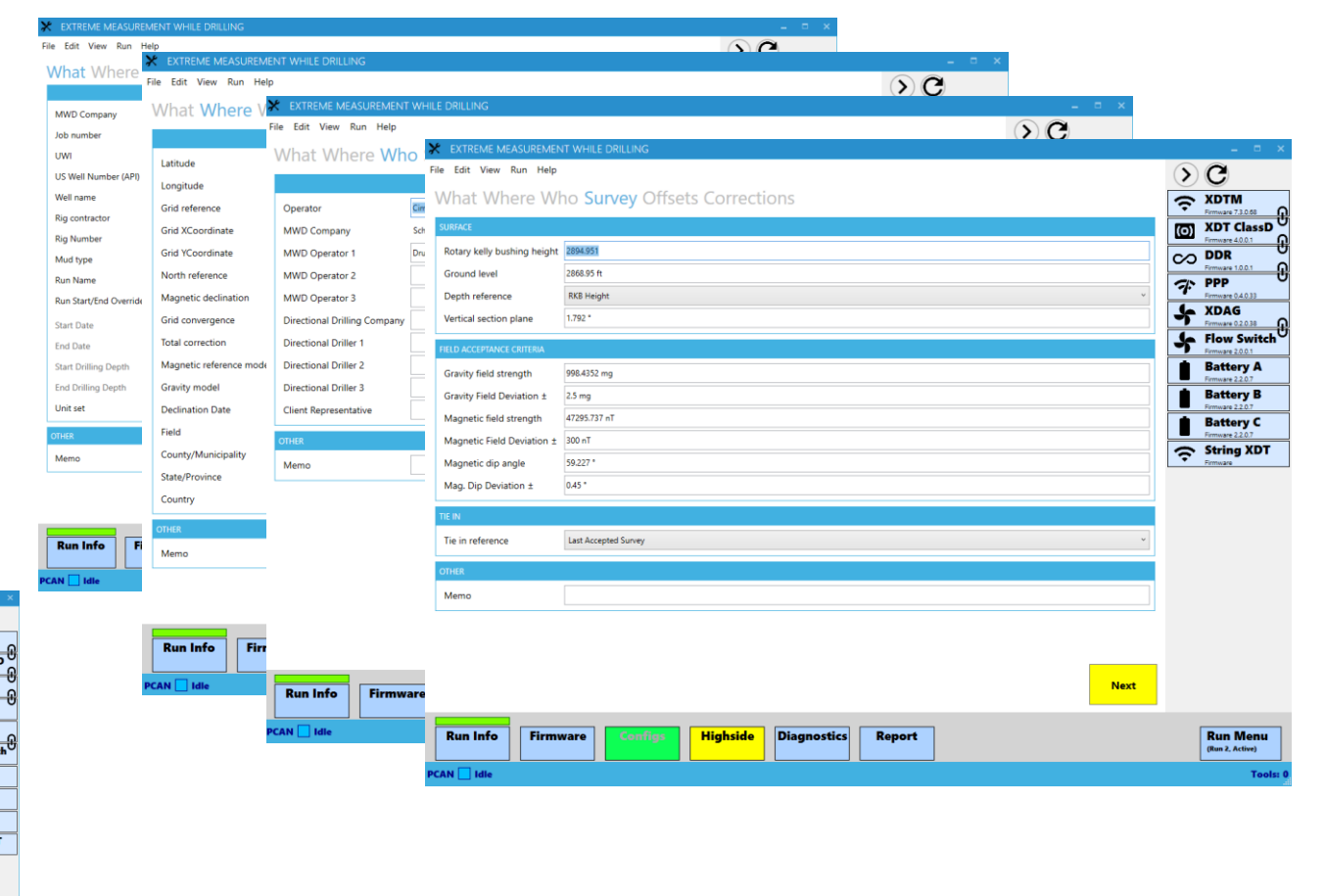

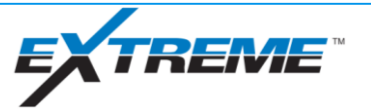

#### xBolt Tool Pre-Run Preparations

**Tool Programming** 

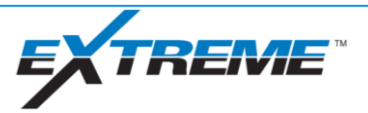

#### Tool Programming – Tool Communication Tool Nodes

- Verify all nodes appear on right hand side of screen for tool string
- If no nodes showing, click refresh button to request node identification
- If XDT Bank Test is open, communication to tool won't work in XDirect

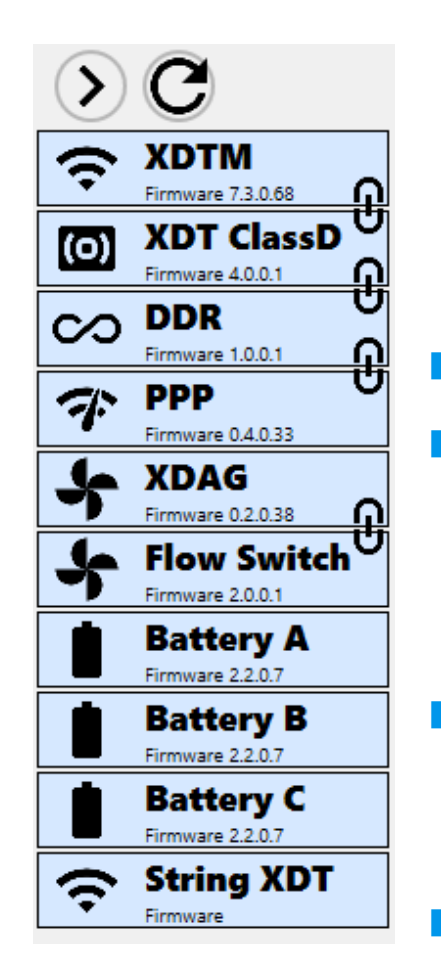

- XDT (String XDT)
  - XDTM
  - XDT Class D
  - DDR
  - PPP
  - Flow Switch
  - XDAG
  - Battery(s)
    - Battery A (Nearest battery to XDT)
    - Battery B (Second battery from XDT
    - Battery C (Third battery from XDT)
  - SOCD
  - D&I
  - DynamX
  - Gamma

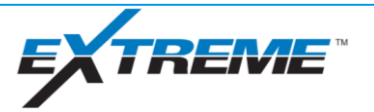

# Tool Programming – Firmware Update

- Verify firmware up to date on tool string
- Firmware may be upgraded from this page
- Latest firmware may be found on ITC# <u>7299778</u>

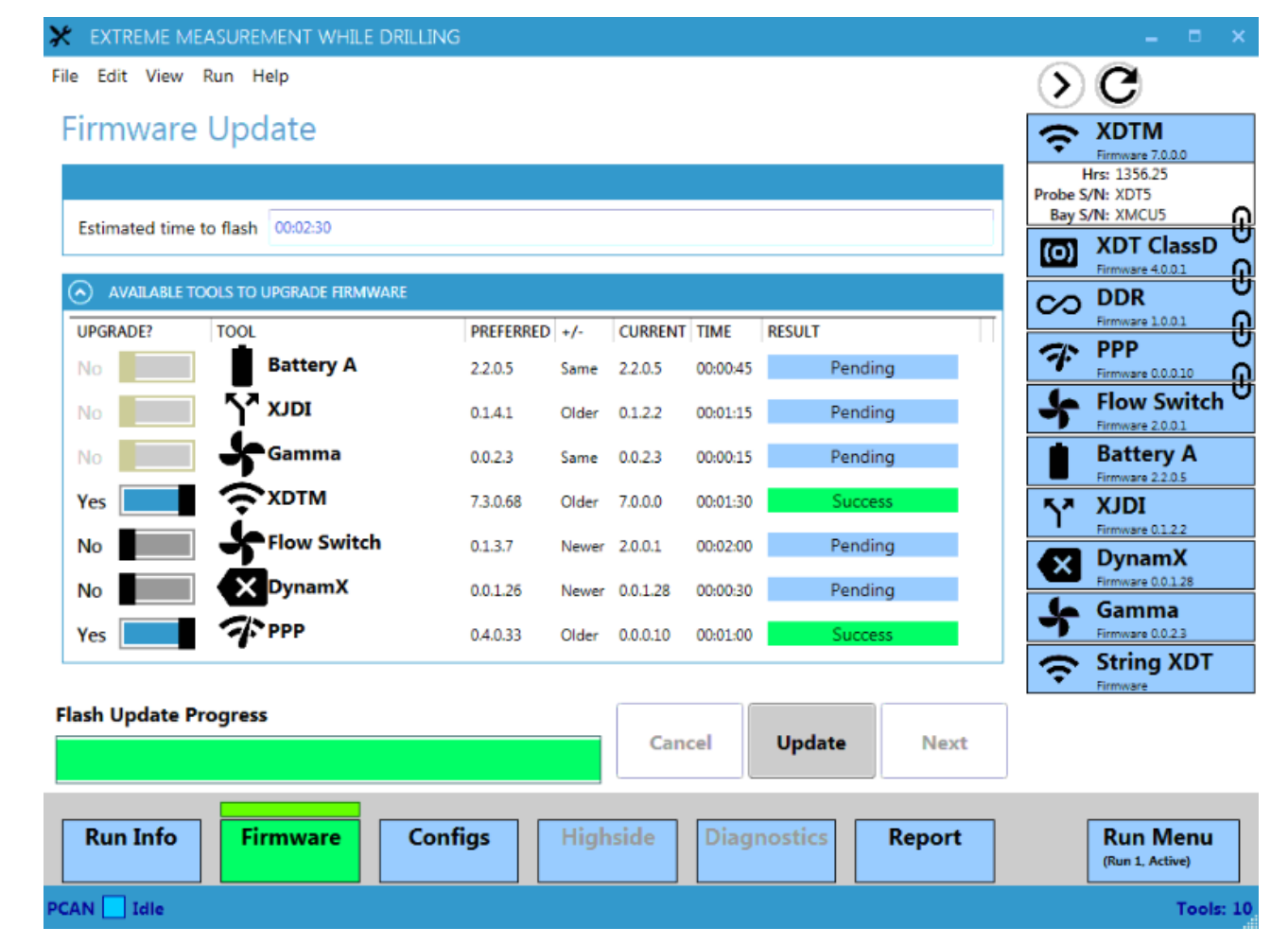

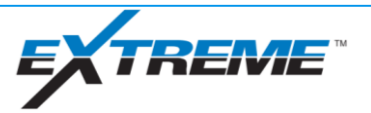

### **Tool Programming – Configuration Files**

- Configuration files (configs) are similar to DTCs (PF) or Frames (D&M)
- Contains data frame list for survey, toolface logging, rotating and status frames
- Config files may be obtained through OSC and should only be updated through InTouch ticket
- Associated with datafile which controls WITS IDs, data point ranges and limits. Data file must match configs
- Save the Data File in the Data File folder on programing computer and decoding computer
  - \\C:\ExtremeEngineering\DataFile
- Save the Configurations in the Configuration folder on programing computer and decoding computer
  - \\C:\ExtremeEngineering\XDT\Configurations
  - \\C:\ExtremeEngineering\XEM\Configurations
  - \\C:\ExtremeEngineering\XPulse\Configurations

8-5-19\_XDAG\_Cont\_ATF\_MUD\_XDT\_4Hz-2c\_XP1Hz-2c\_CFG\_1.V13Cfg
 8-5-19\_XDAG\_Cont\_ATF\_MUD\_XDT\_4Hz-4c\_XP2Hz-4c\_CFG\_7.V13Cfg
 8-5-19\_XDAG\_Cont\_ATF\_MUD\_XDT\_6Hz-3c\_XP2Hz-2c\_CFG\_3.V13Cfg
 8-5-19\_XDAG\_Cont\_ATF\_MUD\_XDT\_6Hz-6c\_XP1.75Hz-2c\_CFG\_4.V13Cfg
 8-5-19\_XDAG\_Cont\_ATF\_MUD\_XDT\_10Hz-5c\_XP1.25Hz-2c\_CFG\_5.V13Cfg
 8-5-19\_XDAG\_Cont\_ATF\_MUD\_XDT\_10Hz-10c\_XP0.75Hz-2c\_CFG\_6.V13Cfg
 Safety\_Disabled\_8-5-19\_XDAG\_Cont\_ATF\_MUD\_XDT\_4Hz-4c\_XP1Hz-2c\_CFG\_2.V13Cfg
 Safety\_Disabled\_8-5-19\_XDAG\_Cont\_ATF\_MUD\_XDT\_6Hz-6c\_XP0.5Hz-2c\_CFG\_8.V13Cfg
 Lagun\_20181112.V13xdf

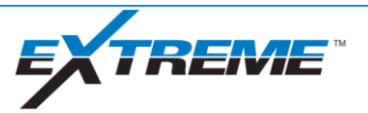

## Tool Programming – Configuration Naming Convention

Example:

#### 8-5-19\_XDAG\_Cont\_ATF\_MUD\_XDT\_4Hz-4c\_XP1Hz-2c\_CFG\_2

- Safety Disabled means that pressure safety is disabled and the tool will transmit when vibrated, regardless of pressure
  - This configuration is utilized when the pressure sensor fails downhole
- 8-5-19 is the date the configuration was created
- XDAG shows that configs are set up for XDAG gamma/D&I
- Cont shows that config contains continuous Inc/Azi data
- ATF means that tool is set up for auto toolface based on last survey taken by tool
- MUD refers to flow switch vibrations settings
  - MUD drilling has low "flow off" vibration setting
  - AIR drilling has high "flow off" vibration setting
- 4Hz-4C is standard EM data rate for config
- XP1Hz-2C is standard MP data rate for config
- CFG 2 represents config number

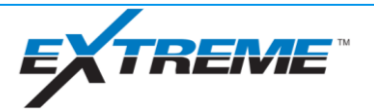

#### Tool Programming – Configuration Download – Extreme Probes

- Select config folder path
  - Verify DynamX and Gamma configs are selected
- Select power setting on tool
  - Selection based on local best practice
  - If unsure, program with 5 watts and adjust via EM downlink downhole
- Select XDT tool mode
  - If programming in DT mode, it's recommended to start with MP mode for bank test work flow

| 🗶 EXTREME MEASUREME        | NT WHILE DRILLING                                                                                        | – = ×                                                |
|----------------------------|----------------------------------------------------------------------------------------------------|------------------------------------------------------|
| File Edit View Run Help    |                                                                                                    | »С                                                   |
| Download Conf              | igurations                                                                                               |                                                      |
| SETTINGS                   |                                                                                                    | Firmware 7.3.0.68<br>Hrs: 1356.25<br>Probe S/N: XDT5 |
| Config file folder path    | C\ExtremeEngineering\Configurations\XDT\Field\XDT_DynamX_Cont_ATF 15-10deg_GammaExt_MUD_November 4, 2018 | Bay S/N: XMCU5                                       |
| XDT power setting          | 1 Watt                                                                                                   | Firmware 4.0.0.1                                     |
| XDT tool mode              | EM Mode                                                                                                  | CO DDR O                                             |
| DDR Listening Freq/BitRate | 1.00 Hz, 1 bps                                                                                           | T PPP                                                |
| Should erase flash         | No                                                                                                    | Flow Switch                                          |
| Estimated time to erase    | 49.9 min (total flash size is 19.3 MB)                                                                   | Firmware 20.0.1                                      |
| <u></u>                    |                                                                                                    | Firmware 2.2.0.5                                     |
| CONFIGURATIONS - PLEAS     | E CHOOSE THE ACTIVE CONFIGURATION FOR DIAGNOSTICS, HIGHSIDE AND KOLL TEST                                | Firmware 01.2.2                                      |
|                            | 11-4-18 Safety Disabled XDT DynamX Cont ATF 15-10 Gamma_MUD_4H2c_1H2c_CFG_1.V13Cfg                       | Firmware 0.0.1.28                                    |
| Yes 2 No                   | 11-4-18 XDT DynamX Cont ATF 15-10 Gamma MUD 2H2c 15H2c CFG 2V13Cfg                                       | Gamma                                                |
| No 3 No                    | 11-4-18_Safety Disabled_XDT_DynamX_Cont_ATF 15-10_Gamma_MUD_2H2c_0.75H2c_CFG_3.V13Cfg                    | String XDT                                           |
| No 4 No                    | 11-4-18_XDT_DynamX_Cont_ATF 15-10_Gamma_MUD_1H2c_1.25H2c_CFG_4.V13Cfg                                    | Firmware                                             |
| No 5 No                    | 11-4-18_XDT_DynamX_Cont_ATF 15-10_Gamma_MUD_8H4c_2H2c_CFG_5.V13Cfg                                       |                                                      |
| No 6 No                    | 11-4-18_XDT_DynamX_Cont_ATF 15-10_Gamma_MUD_6H3c_1H1c_CFG_6.V13Cfg                                       |                                                      |
| No 7 No                    | 11-4-18_Safety Disabled_XDT_DynamX_Cont_ATF 15-10_Gamma_MUD_4H2c_1H2c_CFG_7.V13Cfg                       |                                                      |
| No 8 No                    | 11-4-18_XDT_DynamX_Cont_ATF 15-10_Gamma_MUD_12H6c_1.75H2c_CFG_8.V13Cfg                                   |                                                      |
|                            | <u>&lt; &gt;</u>                                                                                         |                                                      |
| EXCLUDED FILES             |                                                                                                    |                                                      |
|                            |                                                                                                    |                                                      |
|                            | Refresh                                                                                                  |                                                      |
|                            |                                                                                                    |                                                      |
| Run Info Firm              | ware Configs Highside Diagnostics Report                                                                 | Run Menu<br>(Run 1, Active)                          |
| PCAN 🔄 Idle                |                                                                                                    | Tools: 10                                            |

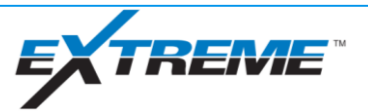

# Tool Programming – Configuration Download – Extreme Probes

#### (cont.)

- Select DDR listening freq/bit rate
- 4Hz/4BPS most common in field
- If other EM tools are used in the area, keep their uplink and downlink bit rates/frequencies in mind
- Choose flash erase option
  - If first run on probe or memory already dumped, set erase flash to yes
  - If reprogramming due to troubleshooting, do not erase flash
- Select desired config for run
  - Do not start run with safety disabled config

| le Edit View Ri    |              |                                                                                                    | 0.0                             |
|--------------------|--------------|----------------------------------------------------------------------------------------------------|---------------------------------|
|                    | Run Help     |                                                                                                    | ЭC                              |
| Download           | Conf         | gurations                                                                                                | S XDTM                          |
| SETTINGS           |              |                                                                                                    | Hrs: 1356.25<br>Proba S/N: XDT5 |
| Config file folder | path         | C\ExtremeEngineering\Configurations\XDT\Field\XDT_DynamX_Cont_ATF 15-10deg_GammaExt_MUD_November 4, 2018 | Bay S/N: XMCU5                  |
| XDT power setting  | ng           | 1 Watt                                                                                                   | Eirmware 4.0.0.1                |
| XDT tool mode      |              | EM Mode                                                                                                  | DDR                             |
| DDR Listening Fre  | eq/BitRate   | 1.00 Hz, 1 bps                                                                                           | <b>Э</b> РРР                    |
| Should erase flash | h            | No                                                                                                    | Firmware 0.4.0.33               |
| Estimated time to  | o erase      | 49.9 min (total flash size is 19.3 MB)                                                                   | Firmware 2.0.0.1                |
| ~                  |              |                                                                                                    | Firmware 2.2.0.5                |
|                    | ONS - PLEASE | CHOOSE THE ACTIVE CONFIGURATION FOR DIAGNOSTICS, HIGHSIDE AND ROLL TEST                                  | Firmware 0.1.2.2                |
|                    | 1 No         | EIDLE CONHOUKATION FILE NAME                                                                             | Firmware 0.0.1.28               |
|                    | 2 No         | 11-4-18 XDT DunawY Cont ATE 15-10 Gamma MIID 2H2r 15H2r CEG 2V13Cfn                                      | 🐓 Gamma                         |
| No No              | 3 No         | 11-4-18 Safety Disabled XDT DynamX Cont ATE 15-10 Gamma MUD 2H2c 0.75H2c CEG 3.V13Cfn                    | String XDT                      |
| No 4               | 4 No         | 11-4-18 XDT DynamX Cont ATF 15-10 Gamma MUD 1H2c 1.25H2c CFG 4V13Cfg                                     | Firmware                        |
| No 5               | 5 No         | 11-4-18 XDT DynamX Cont 4TF 15-10 Gamma MUD 8H4c 2H2c CFG 5.V13Cfn                                       |                                 |
| No                 | 6 No         | 11-4-18 XDT DynamX Cont ATE 15-10 Gamma MUD 6H3r 1H1r CFG 6.V13Cfn                                       |                                 |
| No 7               | 7 No         | 11-4-18 Safety Disabled XDT DynamX Cont ATF 15-10 Gamma MUD 4H2c 1H2c CFG 7.V13Cfn                       |                                 |
|                    | 8 No         | 11-4-18 XDT DunamX Cont ATE 15-10 Gamma MIID 12H6r 1 75H2r CEG 8V13Cfn                                   |                                 |
|                    | 0 110        |                                                                                                    |                                 |

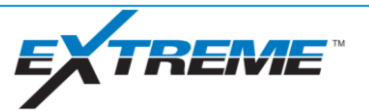

# Tool Programming – Configuration Download – xBolt Probes

- Ensure XDAG config files are selected
- Select nominal tool size for XDAG gamma correction
  - Be mindful of OD/IDs where gamma cartridge is located
  - In 675 flex collar, select 475 tool size if gamma is in flex portion of collar
- Crossover angle programmable in software instead of configuration

|                                          | w Run Help                                                      |                                                                                                    | DC                            |  |  |  |  |  |
|------------------------------------------|-----------------------------------------------------------------|----------------------------------------------------------------------------------------------------|-------------------------------|--|--|--|--|--|
| Jownload Configurations                  |                                                                 |                                                                                                    |                               |  |  |  |  |  |
| SETTINGS                                 |                                                                 |                                                                                                    |                               |  |  |  |  |  |
| Config file fo                           | Config file folder path C\ExtremeEngineering\Configurations\XDT |                                                                                                    |                               |  |  |  |  |  |
| XDT power s                              | setting                                                         | 0.5 Watt ~                                                                                                    | Firmware 1.0.0.1              |  |  |  |  |  |
| XDT tool mo                              | ode                                                             | Pulse Mode v                                                                                                    | Firmware 0.4.0.33             |  |  |  |  |  |
| Nominal too                              | ol size                                                         | 4.75 inch *                                                                                                    | STANDAG<br>Firmware 0.3.0.38  |  |  |  |  |  |
| Crossover Ar                             | ngle Threshold                                                  | 3° to 5°                                                                                                    | 🖌 Flow Swi                    |  |  |  |  |  |
| DDR Listenin                             | ng Freq/BitRate                                                 | 1.00 Hz, 1 bps                                                                                                    | Battery /                     |  |  |  |  |  |
| Should erase                             | e flash                                                         | Yes                                                                                                    | Firmware 2.2.0.7              |  |  |  |  |  |
| Estimated tir                            | me to erase                                                     | 13.0 min (total flash size is 5.0 MB)                                                                                                    | Firmware 2.2.0.7              |  |  |  |  |  |
|                                          |                                                                 |                                                                                                    | Battery C<br>Firmware 2.2.0.7 |  |  |  |  |  |
|                                          | JRATIONS - PLEASE                                               | CHOOSE THE ACTIVE CONFIGURATION FOR DIAGNOSTICS, HIGHSIDE AND ROLL TEST                                                                                                    | String XI                     |  |  |  |  |  |
| ACTIVE                                   |                                                                 | IDLE, CONFIGURATION FILE NAME                                                                                                    |                               |  |  |  |  |  |
|                                          |                                                                 | 4-12-19_ADI_ANDA_KING_VIGATIA_CONCATE 3-5_PDI_Continua-SUC_KAN_ENANCEY INZECCONING_TATISCIG                                                                                                    |                               |  |  |  |  |  |
| No                                       | 2 No                                                            | 4-12-19_XU1_XUAG_XHOP_UymamX_Cont_ATE-5-3_PU1_GammabU0_QP3K_EMbh3c_P1_5h2c_Conttg_2.V13Ctg                                                                                                    |                               |  |  |  |  |  |
|                                          | 2 No.                                                           | 4-12-19_XDT_XDAG_XHOP_DynamX_Cont_ATF 5-3_PD1_Gamma300_QPSK_EM4h4c_P0.75h2cNoAzi_Config_3.V13Cfg                                                                                                    |                               |  |  |  |  |  |
| No                                       | 3 100                                                           | 4-12-19_XDT_XDAG_XHOP_DynamX_Cont_ATF 5-3_PD1_Gamma300_QPSK_EM4H4c_P0.75h2cNoAzi_Config_3.V13Cfg                                                                                                    |                               |  |  |  |  |  |
| No<br>No                                 | 4 No                                                            | 4-12-19_XDT_XDAG_XHOP_DynamX_Cont_ATF 5-3_PD1_Gamma300_QPSK_EM4h4c_P0.75h2cNoAzi_Config_3.V13Cfg<br>4-12-19_XDT_XDAG_XHOP_DynamX_Cont_ATF 5-3_PD1_Gamma300_QPSK_EM8h8c_P1h2c_Config_4.V13Cfg                                                                                                    |                               |  |  |  |  |  |
| No<br>No<br>No                           | 4 No<br>5 No                                                    | 4-12-19_XDT_XDAG_XHOP_DynamX_Cont_ATF 5-3_PD1_Gamma300_QPSK_EM4h4c_P0.7Sh2cNoAzi_Config_3.V13Cfg<br>4-12-19_XDT_XDAG_XHOP_DynamX_Cont_ATF 5-3_PD1_Gamma300_QPSK_EM8h8c_P1h2c_Config_4.V13Cfg<br>4-12-19_SafetyDisabled_XDT_XDAG_XHOP_DynamX_Cont_ATF 5-3_PD1_Gamma600_QPSK_EM4h2c_P2h2c_Config_5.V13Cfg                                                                                                    |                               |  |  |  |  |  |
| No<br>No<br>No                           | 4 No<br>5 No<br>6 No                                            | 4-12-19_XDT_XDAG_XHOP_DynamX_Cont_ATF 5-3_PD1_Gamma300_QPSK_EM8h8c_P1h2c_Config_3.V13Cfg<br>4-12-19_XDT_XDAG_XHOP_DynamX_Cont_ATF 5-3_PD1_Gamma300_QPSK_EM8h8c_P1h2c_Config_4.V13Cfg<br>4-12-19_SafetyDisabled_XDT_XDAG_XHOP_DynamX_Cont_ATF 5-3_PD1_Gamma600_QPSK_EM4h2c_P2h2c_Config_5.V13Cfg<br>4-12-19_XDT_XDAG_XHOP_DynamX_Cont_ATF 5-3_PD1_Gamma1200_QPSK_EM8h4c_P1.25h2c_Config_6.V13Cfg                                                                                                    |                               |  |  |  |  |  |
| No No No No No No No No No No No No No N | 4 No<br>5 No<br>6 No<br>7 No                                    | 4-12-19_XDT_XDAG_XHOP_DynamX_Cont_ATF 5-3_PD1_Gamma300_QPSK_EM8h8c_P1h2c_Config_3.V13Cfg<br>4-12-19_XDT_XDAG_XHOP_DynamX_Cont_ATF 5-3_PD1_Gamma300_QPSK_EM8h8c_P1h2c_Config_5.V13Cfg<br>4-12-19_SafetyDisabled_XDT_XDAG_XHOP_DynamX_Cont_ATF 5-3_PD1_Gamma600_QPSK_EM8h4c_P1.25h2c_Config_5.V13Cfg<br>4-12-19_XDT_XDAG_XHOP_DynamX_Cont_ATF 5-3_PD1_Gamma1200_QPSK_EM8h4c_P1.25h2c_Config_6.V13Cfg<br>4-12-19_XDT_XDAG_XHOP_DynamX_Cont_ATF 5-3_PD1_Gamma1200_QPSK_EM8h4c_P1.25h2c_Config_6.V13Cfg                                                                                                    |                               |  |  |  |  |  |
| No No No No No No No No No No No No No N | 4 No<br>5 No<br>6 No<br>7 No<br>8 No                            | 4-12-19_XDT_XDAG_XHOP_DynamX_Cont_ATF 5-3_PD1_Gamma300_QPSK_EM8h8c_P1h2c_Config_3.V13Cfg<br>4-12-19_XDT_XDAG_XHOP_DynamX_Cont_ATF 5-3_PD1_Gamma300_QPSK_EM8h8c_P1h2c_Config_4.V13Cfg<br>4-12-19_SafetyDisabled_XDT_XDAG_XHOP_DynamX_Cont_ATF 5-3_PD1_Gamma600_QPSK_EM8h4c_P1.25h2c_Config_6.V13Cfg<br>4-12-19_XDT_XDAG_XHOP_DynamX_Cont_ATF 5-3_PD1_Gamma300_QPSK_EM8h4c_P1.25h2c_Config_6.V13Cfg<br>4-12-19_XDT_XDAG_XHOP_DynamX_Cont_ATF 5-3_PD1_Gamma300_QPSK_EM10h10c_P0.5h2c_Config_7.V13Cfg<br>4-12-19_XDT_XDAG_XHOP_DynamX_Cont_ATF 5-3_PD1_Gamma300_QPSK_EM10h10c_P0.5h2c_Config_8.V13Cfg                                             |                               |  |  |  |  |  |
| No No No No No No No                     | 4 No<br>5 No<br>6 No<br>7 No<br>8 No                            | 4-12-19_XDT_XDAG_XHOP_DynamX_Cont_ATF 5-3_PD1_Gamma300_QPSK_EM8h8c_P1h2c_Config_3.V13Cfg  4-12-19_XDT_XDAG_XHOP_DynamX_Cont_ATF 5-3_PD1_Gamma300_QPSK_EM8h8c_P1h2c_Config_5.V13Cfg  4-12-19_SafetyDisabled_XDT_XDAG_XHOP_DynamX_Cont_ATF 5-3_PD1_Gamma300_QPSK_EM8h4c_P1.25h2c_Config_6.V13Cfg  4-12-19_XDT_XDAG_XHOP_DynamX_Cont_ATF 5-3_PD1_Gamma300_QPSK_EM8h4c_P1.25h2c_Config_6.V13Cfg  4-12-19_XDT_XDAG_XHOP_DynamX_Cont_ATF 5-3_PD1_Gamma300_QPSK_EM10h10c_P0.5h2c_Config_6.V13Cfg  4-12-19_SafetyDisabled_XDT_XDAG_XHOP_DynamX_Cont_ATF 5-3_PD1_Gamma300_QPSK_EM6h6c_P1h2cNoAzi_Config_8.V13Cfg                                       |                               |  |  |  |  |  |
| No No No No No No No No No               | 4 No<br>5 No<br>6 No<br>7 No<br>8 No                            | 4-12-19_XDT_XDAG_XHOP_DynamX_Cont_ATF 5-3_PD1_Gamma300_QPSK_EM8h8c_P1h2c_Config_3.V13Cfg     4-12-19_XDT_XDAG_XHOP_DynamX_Cont_ATF 5-3_PD1_Gamma300_QPSK_EM8h8c_P1h2c_Config_5.V13Cfg     4-12-19_SafetyDisabled_XDT_XDAG_XHOP_DynamX_Cont_ATF 5-3_PD1_Gamma300_QPSK_EM8h4c_P1.25h2c_Config_5.V13Cfg     4-12-19_XDT_XDAG_XHOP_DynamX_Cont_ATF 5-3_PD1_Gamma300_QPSK_EM8h4c_P1.25h2c_Config_6.V13Cfg     4-12-19_XDT_XDAG_XHOP_DynamX_Cont_ATF 5-3_PD1_Gamma300_QPSK_EM10h10c_P0.5h2c_Config_7.V13Cfg     4-12-19_SafetyDisabled_XDT_XDAG_XHOP_DynamX_Cont_ATF 5-3_PD1_Gamma300_QPSK_EM8h6c_P1h2cNoAzi_Config_8.V13Cfg <b>Refresh Refresh</b> |                               |  |  |  |  |  |
| No<br>No<br>No<br>No<br>No               | 4 No<br>5 No<br>6 No<br>7 No<br>8 No                            | 4-12-19_XDT_XDAG_XHOP_DynamX_Cont_ATF 5-3_PD1_Gamma300_QPSK_EM8h8c_P1h2c_Config_3.V13Cfg<br>4-12-19_XDT_XDAG_XHOP_DynamX_Cont_ATF 5-3_PD1_Gamma300_QPSK_EM8h8c_P1h2c_Config_4.V13Cfg<br>4-12-19_SafetyDisabled_XDT_XDAG_XHOP_DynamX_Cont_ATF 5-3_PD1_Gamma300_QPSK_EM8h4c_P1.25h2c_Config_6.V13Cfg<br>4-12-19_XDT_XDAG_XHOP_DynamX_Cont_ATF 5-3_PD1_Gamma300_QPSK_EM8h4c_P1.25h2c_Config_6.V13Cfg<br>4-12-19_XDT_XDAG_XHOP_DynamX_Cont_ATF 5-3_PD1_Gamma300_QPSK_EM10h10c_P0.5h2c_Config_7.V13Cfg<br>4-12-19_SafetyDisabled_XDT_XDAG_XHOP_DynamX_Cont_ATF 5-3_PD1_Gamma300_QPSK_EM6h6c_P1h2cNoAzi_Config_8.V13Cfg<br><b>Refresh</b> Next      |                               |  |  |  |  |  |

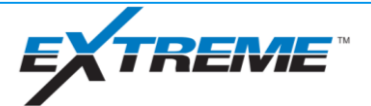

# **Tool Programming – Highside**

- Highside tool
- Check all SWIs once tasks complete
- Begin roll test, wait for calibration/survey then:
  - Roll to 90R, wait for survey
  - Roll to 180, wait for survey
  - Roll to 90L, wait for survey

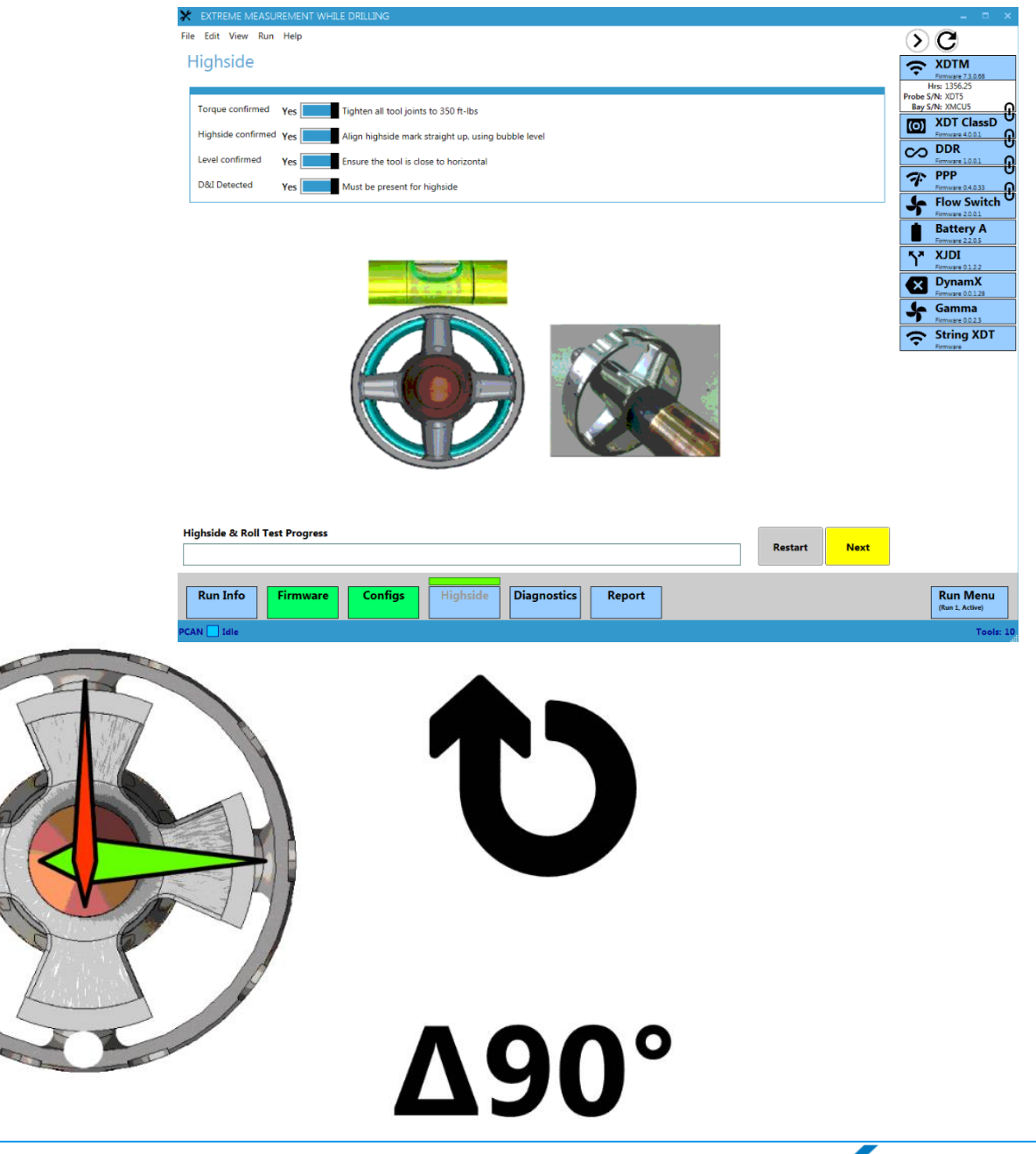

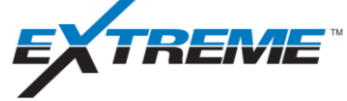

# Tool Programming – Highside Diagnostics

- Confirm highside diagnostics
- All diagnostics should pass except DIP and MTOT
  - Verify DIP and MTOT delta limits not exceeded
  - If other magnetics are out of FAC, move tool away from magnetic interference (specifically jack stands) and redo roll
  - If any other measurements fail, investigate potential causes
    - Check FAC inputs in "Survey" tab

#### Highside

| ⊙ AX                                                                                 | X-Axis accelerometer measurement stability                                                                                                    | Pass                  |
|--------------------------------------------------------------------------------------|----------------------------------------------------------------------------------------------------|-----------------------|
|                                                                                      | Y-Axis accelerometer measurement stability                                                                                                    | Pass                  |
|                                                                                      | Z-Axis accelerometer measurement stability                                                                                                    | Pass                  |
| ⊙ MX                                                                                 | X-axis magnetometer measurement stability                                                                                                    | Pass                  |
|                                                                                      | Y-axis magnetometer measurement stability                                                                                                    | Pass                  |
| ⊙ MZ                                                                                 | Z-axis magnetometer measurement stability                                                                                                    | Pass                  |
|                                                                                      | Azimuth measurement range                                                                                                    | Pass                  |
|                                                                                      | Inclination measurement range                                                                                                    | Pass                  |
| 😠 GTOT                                                                               | Total Gravity Field measurement stability                                                                                                    | Pass                  |
| 🐼 мтот                                                                               | Total Magnetic Field measurement stability                                                                                                    | Failure               |
| 0°: 0.4681Ga<br>90°: 0.4677Ga<br>180°: 0.4667Ga<br>270°: 0.4680Ga<br>Result: Failure | Delta: 0.0014Ga<br>Delta Lower Limit: 0.0000Ga<br>Delta Lower Limit: 0.0000Ga<br>FAC Lower Limit: 0.0600Ga<br>FAC Lower Limit: 0.4700Ga<br>FAC Upper Limit: 0.4700Ga                                                         | magnetic interference |
| ♥ GTF                                                                                | Toolface measurement range                                                                                                    | Pass                  |
| O DIP                                                                                | Dip angle measurement stability                                                                                                    | Failure               |
| 0°: 57.5°<br>90°: 57.5°<br>180°: 57.3°<br>270°: 57.4°<br>Result: Failure             | Delta: 0.1° Measured dip angle either varied too much during the roll test or failed FAC. Tool may have been moving during survey or magnet<br>Delta Lower Limit: 0.0°<br>Delta Upper Limit: 58.8°<br>FAC Upper Limit: 59.7° | ic interference is    |

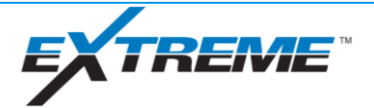

# Tool Programming – Pre Run Diagnostics

- Run diagnostics, all checks should pass
- Common failures
  - Temperature exceeding range on multiple nodes, normal during summer
  - Battery bus voltage and measure voltage failure, if showing ~17V, turn tool power off on XM4 and rerun diagnostics
- When diagnostics complete, generate pre-run report for OSC QC

| EXTREME MEA                             | ASUREMENT WHILE DRILLING                   |      | - = ×                           |
|-----------------------------------------|--------------------------------------------|------|---------------------------------|
| <u>Eile E</u> dit <u>V</u> iew <u>E</u> | Sun Help                                   |      | »С                              |
| Bad: 1 Go                               | ood: 56 Pending: 0                         |      | C XDTM                          |
|                                         | Temperature Measured by Telemetry Pass     | -    | Ermware 7.2.0.54                |
| ✓ XDTM                                  | Total Amp Hours Remaining Pass             |      | Trmware 04.027                  |
|                                         | Battery Current Measured by Telemetry Pass |      | D XDT ClassD                    |
| ☑ XDTM                                  | Configuration Number Pass                  |      | CO DDR                          |
| ☑ XDTM                                  | EM Telemetry Power Target Pass             |      | Flow Switch                     |
| ✓ XDTM                                  | Telemetry Safety Error Flag Pass           |      | Ferminare 20.01                 |
| PPP                                     | Temperature Measured by PPP (Bore) Pass    |      | Firmware 2.0.1                  |
| 🕑 ррр                                   | Pressure Measured by PPP (Bore) Pass       |      | Battery B                       |
| ⊘ DDR                                   | DDR Listening Frequency (Hz) Pass          |      | S* XJDI                         |
| O DDR                                   | DDR Listening Bit Rate (bps) Pass          |      | Fernware 0.1.4.1                |
| Selow Switch                            | Flow Status Pass                           |      | Firmware 0.0.1.23               |
| <ul> <li>Battery A</li> </ul>           | Configuration Number Pass                  |      | Samma                           |
| Battery A                               | Measured Current Pass                      |      | String XDT                      |
| <ul> <li>Battery A</li> </ul>           | Measured Voltage Pass                      |      | <ul> <li>Firmware</li> </ul>    |
| Battery A                               | Amp Hours Remaining Pass                   |      |                                 |
| Battery A                               | Bus Voltage Pass                           |      |                                 |
| Battery A                               | Cell 1 Voltage Pass                        |      |                                 |
| Battery A                               | Cell 2 Voltage Pass                        |      |                                 |
| <ul> <li>Battery A</li> </ul>           | Calibration Low Offset Pass                |      |                                 |
| <ul> <li>Battery A</li> </ul>           | Calibration Low Coefficient Pass           |      |                                 |
| Battery A                               | Calibration High Offset Pass               |      |                                 |
| <ul> <li>Battery A</li> </ul>           | Calibration High Coefficient Pass          |      |                                 |
| Battery A                               | Measured G_Total Pass                      |      |                                 |
| Battery A                               | Battery Type Pass                          |      |                                 |
| <ul> <li>Battery B</li> </ul>           | Configuration Number Pass                  |      |                                 |
| Battery B                               | Measured Current Pass                      |      |                                 |
| Battery B                               | Measured Voltage Pass                      |      |                                 |
| Diagnostics Prov                        |                                            |      |                                 |
| Diagnostics Prog                        | Cancel Run All                             | Next |                                 |
|                                         |                                            |      |                                 |
| Run Info                                | Firmware Highside Diagnostics Report       |      | Run Menu<br>(Run 3, Not Active) |
| PCAN 🚺 Idle                             |                                            |      | Tools: 11                       |

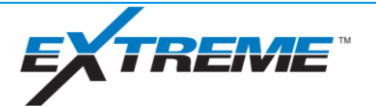

#### xBolt Tool Pre-Run Preparations

**Bank Test** 

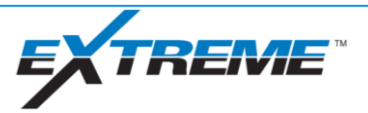

#### Bank Test – Mud Pulse Bank Test Preparation

- Install vibrator on tool
  - Preferably on 1.75" barrel
  - Away from connections
  - NOT on battery probes
  - Isolate barrel from vibrator with electrical tape
- Highside tool

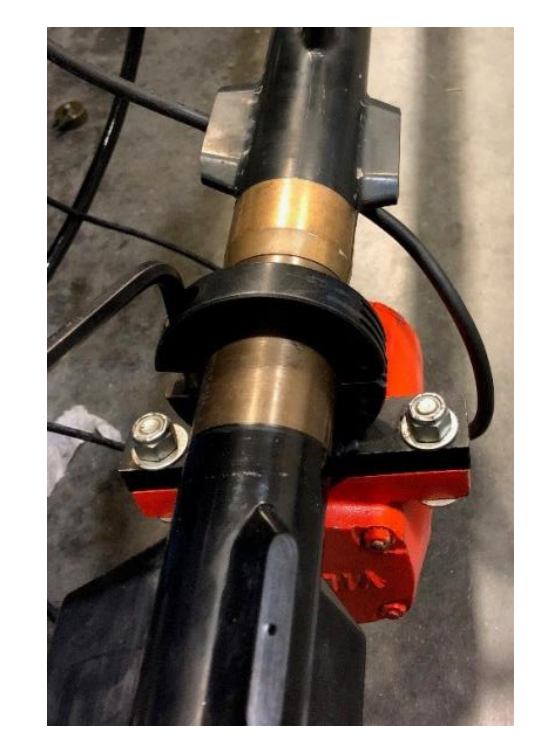

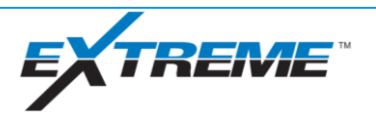

#### Bank Test – Mud Pulse Bank Test

- Close tool setup window in XDirect
- Open XDT Pulser Bank Test
- Select datafile and programmed config
- Verify trace begins scrolling in XDT Pulser Bank Test receiver
- Plug in vibrator to begin bank test

| Troubleshooting                         | Status<br>Survey                                                                                                    |                                           | 310.650 psi                                                                                                    |                                             |                 |
|-----------------------------------------|----------------------------------------------------------------------------------------------------|-------------------------------------------|----------------------------------------------------------------------------------------------------|---------------------------------------------|-----------------|
|                                         | Decode Stat                                                                                                    | 8                                         | WITS Data                                                                                                    |                                             | ΥN              |
| Spectmoram                              | LHdr(%)                                                                                                    | 99.6                                      | Bit Depth(ft)                                                                                                    | - 16:27:40 16:                              | 27:45           |
| opeologian                              | MHdr(%)                                                                                                    | 100.0                                     | Hole Depth(ft)                                                                                                    | Long Header Correlation (%)                 |                 |
|                                         | ID(%)                                                                                                    | 100.0                                     | ROP(ft/h)                                                                                                    |                                             |                 |
| Text Log                                | Seq#                                                                                                    | 1/1                                       | TPO(GPM)                                                                                                    | 50- John John John John John John John John | $\sqrt{\gamma}$ |
|                                         | Msg#                                                                                                    | 1/1                                       | Pump Press                                                                                                    |                                             |                 |
|                                         | SNR                                                                                                    | 14.16                                     | Torque (KFLB)                                                                                                    | 16:26:24 16:27:07                           |                 |
| Open Simulator                          | Data Conf.                                                                                                    | 100.00                                    | ī                                                                                                    | SNR<br>30-                                  |                 |
|                                         | Using ch-dvx                                                                                                    |                                           |                                                                                                    | 20                                          | •••             |
| Vew Log File  Speed Max                 | w Log File<br>(18-Nov-07 16:2<br>(18-Nov-07 16:2<br>(18-Nov-07 |                                           | D: Decoded Bits = 111101-0<br>Auto TF = 191.72 deg<br>ching for long header<br>D: Decoded Bits = 11100111000-<br>ma: Gamma_ext = NO DECODE | 0_Long Header History<br>99.6               |                 |
| Coop All Files Progress of Current file | (18-Nov-07 1<br>(18-Nov-07 1<br>(18-Nov-07 1<br>Survey                                                                                                    | 6:27:36) MU(<br>6:27:36) Usin<br>6:27:37) | ): Header = 99.59<br>g ch-dvx                                                                                                    | 99.55 -<br>-<br>Decode Success              |                 |
| Load Resume Stop                        | (18-Nov-07 1                                                                                                    | 6:27:41) MU                               | D: Decoded Bits = 1000-0                                                                                                    | E                                           |                 |

Decode over CAN for MP bank test can lead to poor decode. Recommend to decode at 1BPS or less

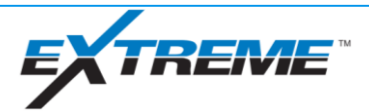

#### Bank Test – Mud Pulse Bank Test (cont.)

#### If DT:

- Decode one full survey and toolface frame, verify all dpoints are reading normal values
- EM Downlink to EM mode

#### If MP Only:

- Decode one full survey and toolface frame
- Change inclination and azimuth by a minimum of 2°
- Recyle flow to get second survey (turn vibrator off for 30 second and turn back on)
- Roll toolface to 90R, 180 and 90L during bank test
- Verify all dpoints are reading normal values

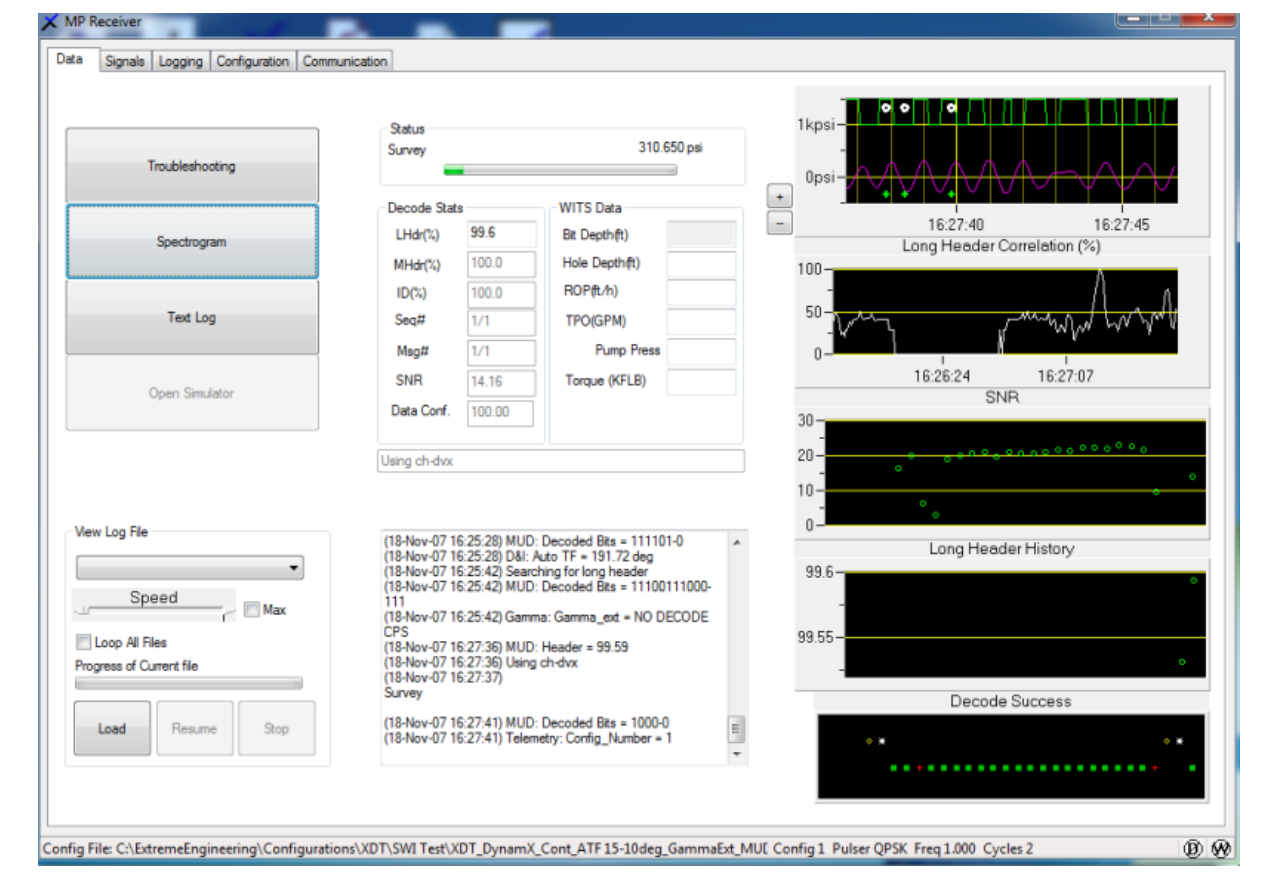

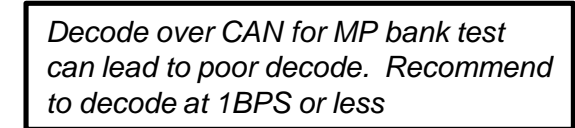

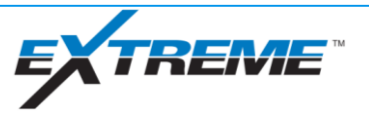

#### Bank Test – EM Bank Test Preparation

- Install bike pump with bore pressure test clamp and pressure up to ~150psi
- Clamp XLR clamps above and below gap probe plastic sleeve
  - For R Tool, connect above spring
  - For L Tool, connect on landing ring
  - For EM, connect to EM Fishing Head
  - For connection below gap, clamp to bow springs or jack stand that is touching tool
- Remove HHROTC and install/torque end termination

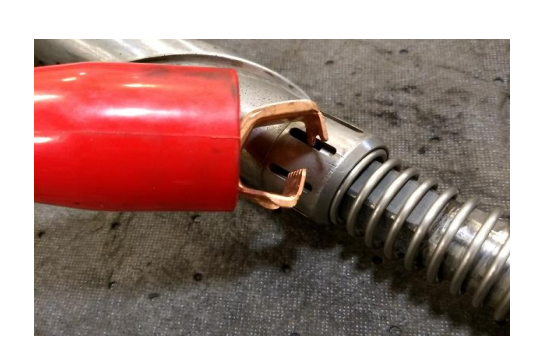

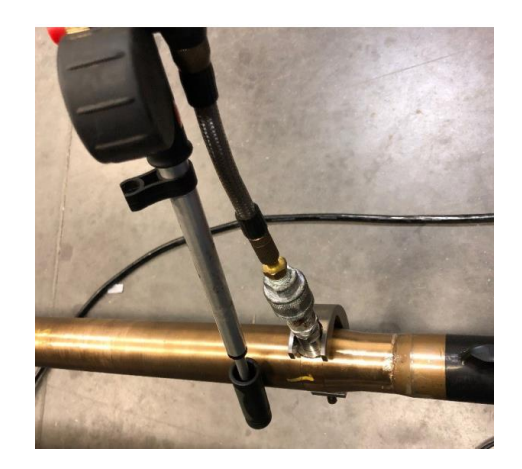

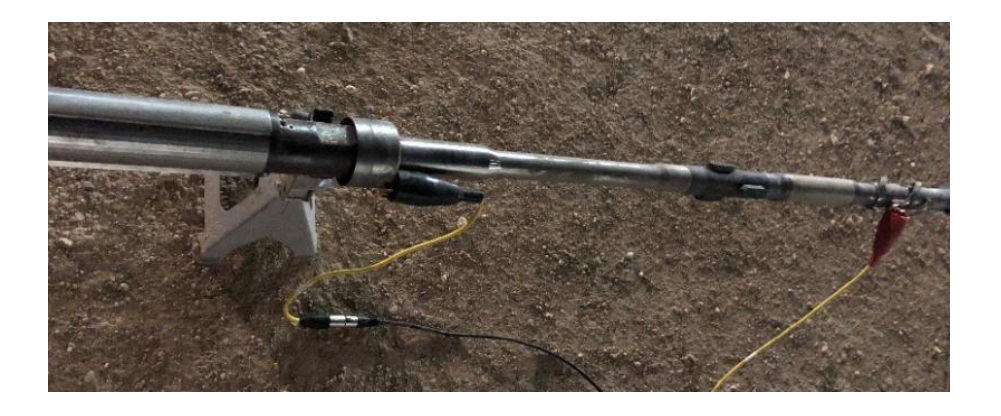

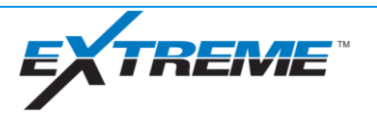

#### Bank Test – EM Bank Test

Open XM4 Receiver

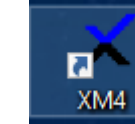

- Select datafile and programmed config
- Verify trace begins scrolling in XM4 receiver
- Plug in vibrator to being bank test

| Troubleshooting          | Survey                                                                                                    | 0.410 mV                                                                                       |                                                                                                    |
|--------------------------|----------------------------------------------------------------------------------------------------|------------------------------------------------------------------------------------------------|----------------------------------------------------------------------------------------------------|
|                          | Decode Stats                                                                                                    | WITS Data                                                                                      | -0.004                                                                                                    |
| Spectrogram              | LHdr(%) 99.9                                                                                                    | Bit Depth(t)                                                                                   | 16:43:05 16:43:10                                                                                               |
|                          | MHdr(%) 100.0                                                                                                    | Hole Depth(ft)                                                                                 | 100-                                                                                                    |
|                          | ID(%) 100.0                                                                                                    | ROP(tt/h)                                                                                      | mini My dry Adder . M. d. ander Walter a.                                                                       |
| Text Log                 | Seq# 1/1                                                                                                    | TPO(GPM)                                                                                       | 20- How white have been and the second second second second second second second second second second second se |
|                          | Msg# 1/1                                                                                                    | Pump Press                                                                                     | 0-                                                                                                    |
| Onen Simulator           | SNR 29.80                                                                                                    | Torque (KFLB)                                                                                  | 16:41:31 16:42:14 16:42:58                                                                                      |
| Open Simulator           | Data Conf. 0.01                                                                                                    | ]                                                                                              | SNR<br>30-                                                                                                    |
|                          | Using chNC                                                                                                    | JI                                                                                             | 20-                                                                                                    |
|                          |                                                                                                    |                                                                                                | 10                                                                                                    |
| View Log File            | CPS                                                                                                    | 14. Owned + 0.47                                                                               | * Long Header History                                                                                           |
| Speed Max                | (18-Nov-07 16:43:05) X<br>(18-Nov-07 16:43:05) X<br>(18-Nov-07 16:43:05) X<br>(18-Nov-07 16:43:05) X<br>(18-Nov-07 16:43:05)<br>Survey | M: Header 99,92<br>M: Header 99,92<br>M: Header Confidence Ratio = 50.00<br>M: Div Decoder = 4 | 99.96 -<br>-<br>99.94 -                                                                                         |
| Progress of Current file | (18-Nov-07 16:43:05) X8<br>(18 Nov-07 16:43:05) X8                                                                                     | M: Decoded Bits = 1000-0                                                                       | 00.02                                                                                                    |
| Load Resume Stop         | (18-Nov-07 16:43:05) (E<br>(18-Nov-07 16:43:05) (E<br>(18-Nov-07 16:43:06) XE<br>0011010100001010-00<br>(18-Nov-07 16:43:06) D         | ing chNC<br>M: Decoded Bits =<br>II: AX = 0.004199 g                                           | Decode Success                                                                                                  |
| Load Resume Stop         | (18-Nov-07 16:43:05) Te<br>(18-Nov-07 16:43:05) Us<br>(18-Nov-07 16:43:05) XB<br>0011010100001010-000<br>(18-Nov-07 16:43:06) Di       | kemetry: Config_Number = 1<br>sing chNC<br>EM: Decoded Bits =<br>U: AX = 0.004199 g            | 99.92                                                                                                    |

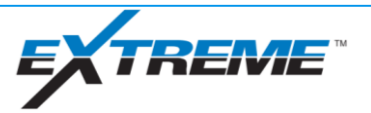

#### Bank Test – EM Bank Test (cont.)

- Decode one full survey and toolface frame
- Change inclination and azimuth by a minimum of 2°
- Recyle flow to get second survey (turn vibrator off for 30 second and turn back on)
- Roll toolface to 90R, 180 and 90L during bank test
- Minimum of 2 EM downlinks should be sent during course of bank
- Verify all dpoints are reading normal values
- Ensure tool is in desired settings prior to P/U tool

|                          | Status                         |                                |                                                          | 0.004-<br>0.002-                          |
|--------------------------|--------------------------------|--------------------------------|----------------------------------------------------------|-------------------------------------------|
| Troubleshooting          | Survey                         | _                              | 0.410 mV                                                 |                                           |
|                          | Decode Stat                    | 5                              | WITS Data                                                |                                           |
| Spectrogram              | LHdr(%)                        | 99.9                           | Bit Depth(ft)                                            | 16:43:05 16:43:10                         |
|                          | MHdr(%)                        | 100.0                          | Hole Depth(t)                                            | 100-                                      |
|                          | ID(%)                          | 100.0                          | ROP(ft/h)                                                | the du product a de de developer la       |
| Text Log                 | Seq#                           | 1/1                            | TPO(GPM)                                                 | 20-10 - 10 a m Watal Walkershi an and a m |
|                          | Msg#                           | 1/1                            | Pump Press                                               | 0-                                        |
| Onen Simulator           | SNR                            | 29.80                          | Torque (KFLB)                                            | 16:41:31 16:42:14 16:42:58                |
| Open Singlator           | Data Conf.                     | 0.01                           |                                                          | SNR                                       |
|                          | Using chNC                     |                                |                                                          | 20-                                       |
|                          |                                |                                |                                                          | 10-                                       |
| View Log File            | CPS                            |                                |                                                          | Long Header History                       |
| · · · · ·                | (18-Nov-07 1<br>(18-Nov-07 1   | 6:43:05) XEM<br>6:43:05) XEM   | 1: Strength = 0.47<br>1: Header = 99.92                  | 99.96-                                    |
| Speed Max                | (18-Nov-0/1<br>(18-Nov-071     | 6:43:05) XEN<br>6:43:05) XEN   | 1: Header Confidence Hatio = 50.00<br>1: Div Decoder = 4 |                                           |
| El lass Al Eler          | (18-Nov-07 16:43:05)<br>Survey |                                |                                                          | 99.94-                                    |
| Progress of Current file | (18-Nov-07 1                   | 6:43:05) XEM                   | : Decoded Bits = 1000-0                                  | -                                         |
|                          | (18-Nov-07 1<br>(18-Nov-07 1   | 6:43:05) Tele<br>6:43:05) Usin | metry: Config_Number = 1<br>g chNC                       | 99.92-                                    |
| Load Resume 900          | (18-Nov-07 1<br>0011010100     | 6:43:06) XEM<br>001010-000     | 1: Decoded Bits =                                        | Decide Success                            |
| Constant Constant        | (18-Nov-07 1                   | 6:43:06) D&I                   | AX = 0.004199 g                                          | • *                                       |

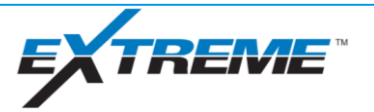

#### Bank Test – Pre-Run Files

- Recommended pre-run deliverables
  - XDirect Pre-Job Report
  - XM4 decode logs from bank test
  - X-Pulse decode logs from bank test
  - EMDownlinkerLogFile
  - Local Pre-Run Requirements

| PreRunQC_Lag                       | un                            | X                                                        |
|------------------------------------|-------------------------------|----------------------------------------------------------|
| Run#<br>Hole Size                  | 11<br>6.75                    | Prerun Complete                                          |
| MWD Tool<br>DD Tool<br>Other Tools | Lagun MP/EM<br>PowerDrive Orl | Sent on Time<br>Crew Info<br>InterACT Path               |
| Program/Bank                       | Test Good                     |                                                          |
| DD BHA                             | Good                          |                                                          |
| EDI                                | Good                          |                                                          |
| DNIInits                           | Good                          |                                                          |
| TFC                                | NA                            |                                                          |
| Downlinker Fil                     | e Good                        |                                                          |
| Mud Report                         | Good                          |                                                          |
| Offset Calc                        | Good                          |                                                          |
| Gamma Gain                         | Good                          |                                                          |
| SHT                                | Good                          |                                                          |
| Comments                           |                               |                                                          |
|                                    |                               |                                                          |
| Submitted By                       | Sarah Almohsen                | While tripping in hole:                                  |
| QC'd By                            | Sergio V.                     | - Start streaming to InterACT<br>- Begin SWIs/Checklists |
|                                    |                               |                                                          |

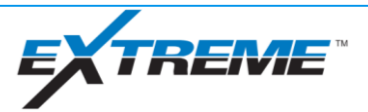

#### xBolt Tool Pre-Run Preparations

**Equipment Checks and Preparation** 

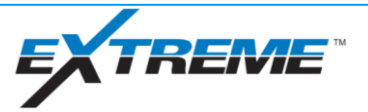

#### Equipment Checks and Preparation – XDT Bore Pressure Port Protector

- Once bank test complete and approved by OSC, install bore pressure port protector into XDT
- "+" side of protector goes into tool
- Protects against wash and debris collection inside pressure port

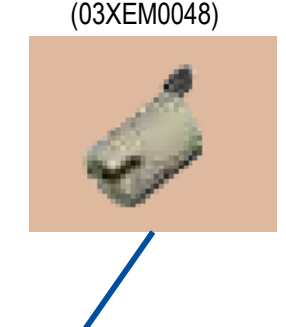

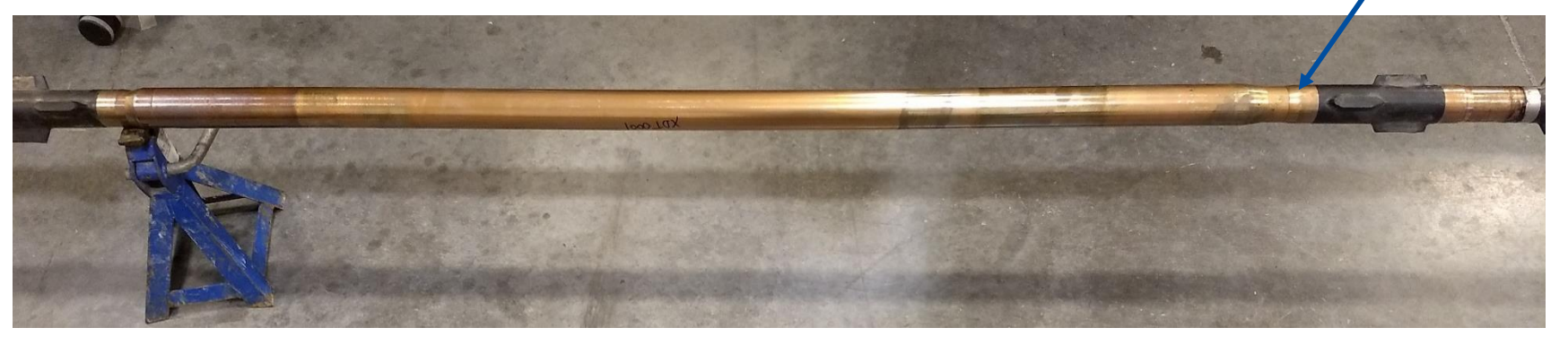

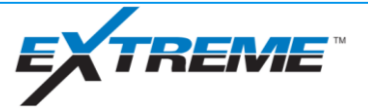

#### Equipment Checks and Preparation – Muleshoe Sleeve & R-Pulser

325 O-

- Assemble the muleshoe sleeve
  - Verify orifice is proper selection for planned run flow rate
  - Inspect outer sleeve for damage and Ring wear, replace external o-rings between runs
  - Inspect internal helix and key seat for wash
- Verify pulser o-rings installed correctly
  - Two #325 o-ring uphole
  - One #220 o-ring downhole

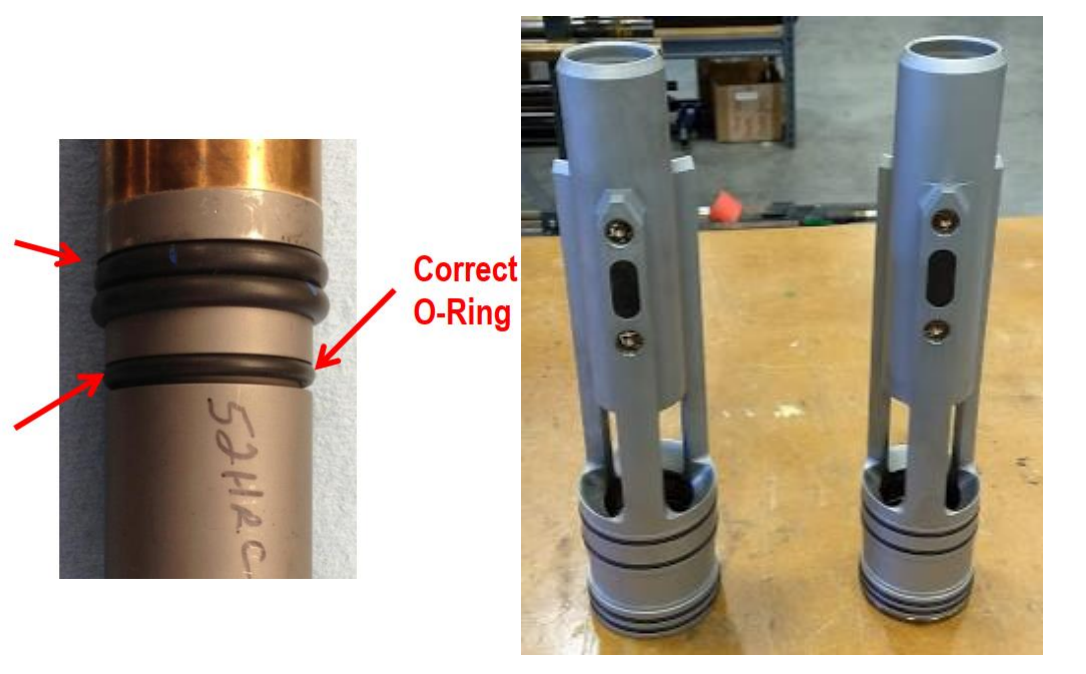

| Muleshoe<br>OD | Sleeve<br>OD | Orifice<br>OD | Orifice<br># | Jet Holes  | Jet Hole<br>ID | Max<br>Flow | Med<br>Flow | Min<br>Flow | TFA<br>(sq-in) |
|----------------|--------------|---------------|--------------|------------|----------------|-------------|-------------|-------------|----------------|
| 9 ½" – 6¼"     | 3 ¾"         | 2.75"         | 10           | 8          | 0.375          | 1000        | 850         | 700         | 1.669          |
|                |              |               | 9            | 8          | 0.348          | 900         | 750         | 600         | 1.546          |
|                |              |               | 8            | 8          | 0.328          | 800         | 675         | 550         | 1.461          |
|                |              |               | 7            | 6          | 0.348          | 700         | 575         | 450         | 1.356          |
|                |              |               | 6            | 6          | 0.328          | 550         | 475         | 400         | 1.292          |
|                |              |               | 5            | 5          | 0.339          | 500         | 425         | 350         | 1.053          |
|                |              |               | 4            | 4          | 0.328          | 450         | 375         | 300         | .939           |
|                |              |               | 3            | 3          | 0.328          | 350         | 275         | 200         | .855           |
| 4 3/4"         | 3 ¼"         | 2.50"         | 3            | 3          | 0.328          | 350         | 275         | 200         | .855           |
|                |              |               | 2            | 3          | 0.281          | 280         | 230         | 170         | .780           |
|                |              |               | 1            | 2 (flutes) | .390 (wide)    | 220         | 180         | 130         | .681           |

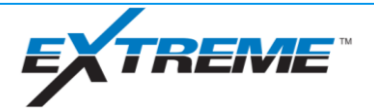

#### Equipment Checks and Preparation – Gap Sub

- Complete electrical test on gap sub
  - Electrically solate gap sub by putting on wooden pallet
  - Clean any dope off connections where clamps will be installed
  - Install clamps (22CABL0071) to box and pin end of gap sub and plug into XEM Gap Sub Tester (22XEM 0014)
  - For full procedure refer to ITC# <u>7024808</u>

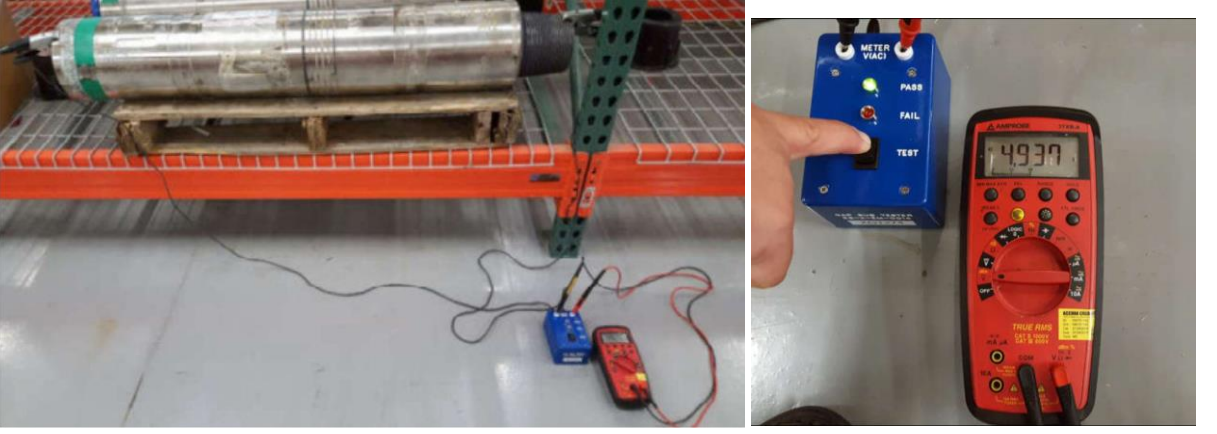

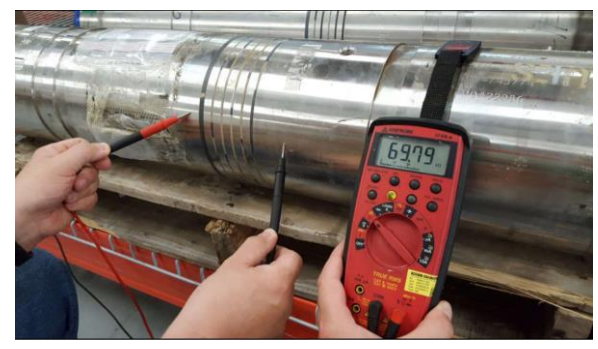

| Application | Resistance | Voltage (AC) |
|-------------|------------|--------------|
| ОВМ         | >3k Ohms   | >4V(AC)      |
| WBM         | >60 Ohms   | >0.5V (AC)   |
| Failed      | <60 Ohms   | <0.5V (AC)   |

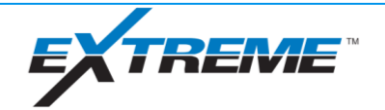

#### Equipment Checks and Preparation – Gap Sub (cont.)

- xBolt Uses Same Gap Subs as XEM
  - If using 8" Gap Sub, remove O-Rings from Sub ID Prior to picking up tools with gap sub oring pick (02JIGS5001)
  - If O-Rings are left in sub, o-rings could potentiall jam pulser, RSS or bit

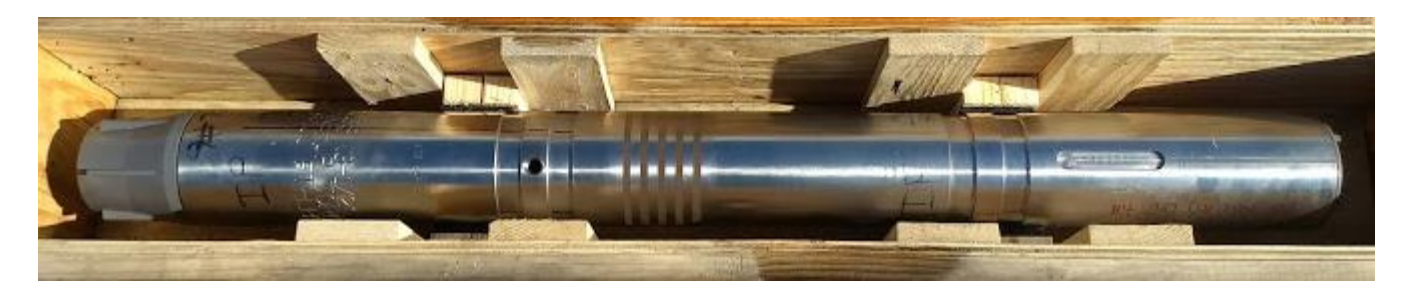

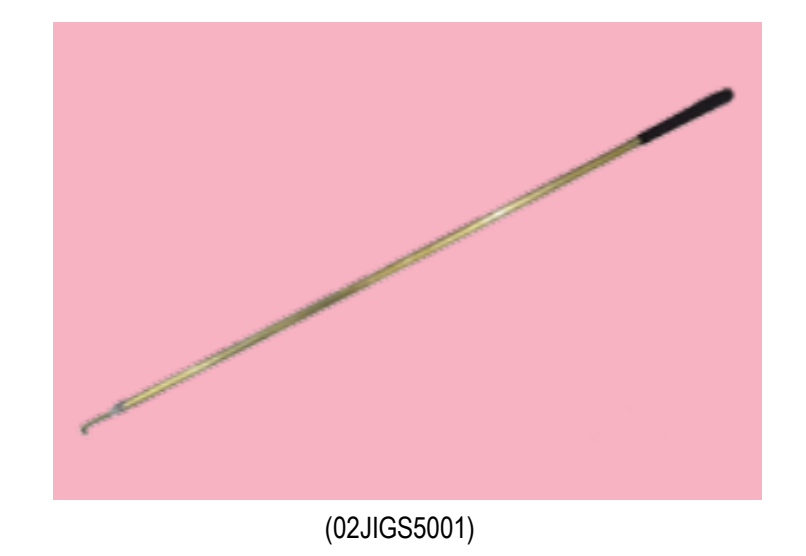

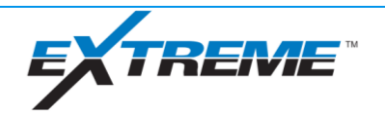

#### Equipment Checks and Preparation – MOP Screens & PolyPacks

- Remove dummy screens from MOP
- Install MOP Screens into MOP prior to P/U BHA and torque to specification
  - 80 ft/lb LF MOP Screen
  - 40 ft/lb Mini-MOP Screen
- Install PolyPack/O-Ring to MOP
  - Mini MOP O-ring 000-40836 (Alternate - 779-25854)
  - LF MOP Housing O-ring + Backup ring/Polypack - 777-94545 + 777-94548 (Alternate 000-35425

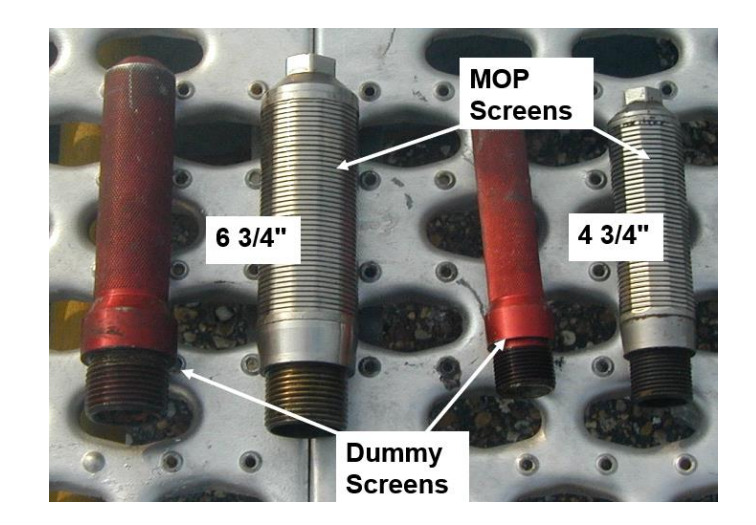

Uphole

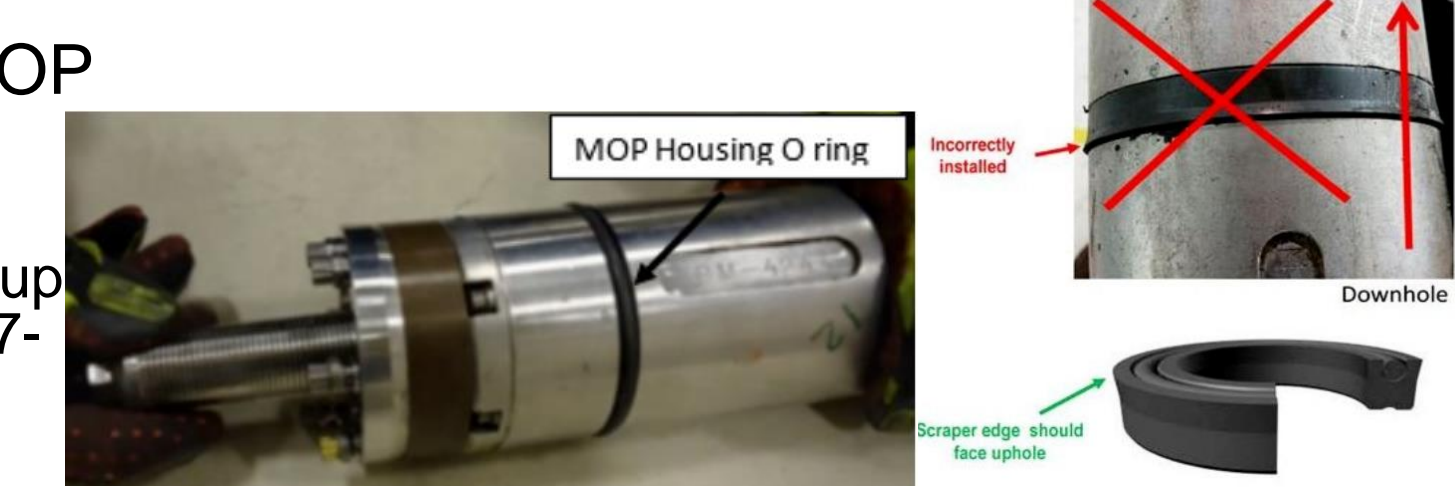

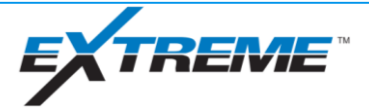

#### Summary

- Learn how to assemble all xBolt tool string
- Know how to strap xBolt equipment for run
- Setup surface software for job
- Understand how to program and test tools
- Finalize equipment setup to pick up for run

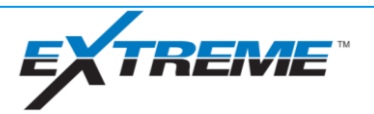